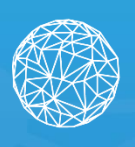

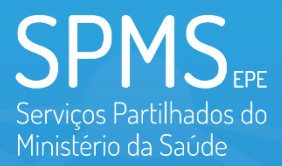

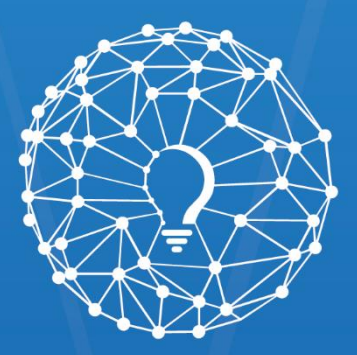

# Inovar Saúde Serviços Partilhados do Ministério da Saúde

# Manual do Utilizador

Área Pública V 3.0

# Índice

| 1. Introdução                            | 6  |
|------------------------------------------|----|
| 1.1. Enquadramento                       | 6  |
| 2. Informações do Portal InovarSaúde     | 7  |
| 2.1. Topo da Página                      | 7  |
| 2.1.1. Idioma                            | 7  |
| 2.1.2. Ajuda                             | 7  |
| 2.1.3. Pesquisa                          | 7  |
| 2.1.4. Barra de Navegação                |    |
| 2.2. Fundo da Página                     | 8  |
| 2.2.1. Subscrever Newsletter             |    |
| 2.2.2. Suporte                           | 9  |
| 2.2.2.1. Perguntas Frequentes (FAQs)     | 9  |
| 2.2.2.2. Contactos                       | 10 |
| 2.2.3. Entidades Oficiais                | 11 |
| 2.2.4. Acompanhe-nos                     | 11 |
| 2.2.5. Políticas                         | 12 |
| 2.2.5.1. Política de Privacidade         | 12 |
| 2.2.5.2. Política de Cookies             | 13 |
| 2.2.6. Botão para Volta ao Topo          | 13 |
| 2.2.7. Configurações de Cookies          | 14 |
| 2.2.7.1. Categorias dos Cookies          | 14 |
| 2.2.7.2. Declaração de Cookies           | 14 |
| 2.3. Feedback sobre o Conteúdo da Página |    |
| 2.4. Barra dos Cookies                   |    |
| 3. Navegar pelo Portal InovarSaúde       | 17 |
| 3.1. Home Page                           | 17 |
| 3.1.1. Saber Mais                        | 18 |
| 3.1.2. Partilhar Ideia                   | 18 |
| 3.1.3. Pedido de Dados                   | 18 |
| 3.1.4. Publicações                       |    |
| 3.1.5. Veja todas as publicações         | 18 |
| 3.2. Portal InovarSaúde                  |    |
| 3.2.1. Menu Interativo                   | 19 |
| 3.2.2. Partilhar a minha ideia           | 20 |
| 3.3. Partilha de ideias                  |    |
|                                          |    |

| <b>SPMS</b> EPE                                |
|------------------------------------------------|
| Serviços Partilhados do<br>Ministério da Saúde |

| Inovar Spird                              | $\sim$   |
|-------------------------------------------|----------|
| Servicos Partilhados do Ministério da Sau | U<br>Úde |

| 3.3.1. Formulário                                        |    |
|----------------------------------------------------------|----|
| 3.3.2. Partilhar a minha ideia                           |    |
| 3.4. Concursos                                           | 22 |
| 3.4.1. Partilhar a minha ideia                           | 22 |
| 3.5. Pedido de dados                                     | 23 |
| 3.5.1. Portal da Transparência do SNS                    | 23 |
| 3.5.2. Portal BI-CSP do SNS                              | 23 |
| 3.5.3. Formulário                                        | 24 |
| 3.5.4. Documentação Necessária                           | 24 |
| 3.5.5. Solicitar pedido                                  | 24 |
| 3.6. Publicações                                         | 25 |
| 3.6.1. Publicação em Destaque                            | 25 |
| 3.6.2. Pesquisar publicações                             | 25 |
| 3.6.2.1. Página dos Resultados de Pesquisa               | 26 |
| 3.6.3. Página da publicação                              | 27 |
| 3.6.4. Navegar entre Páginas                             | 28 |
| 3.6.5. Partilhar a minha ideia                           | 28 |
| 4. Submissão de Formulários                              | 29 |
| 4.1. Partilha de ideias                                  |    |
| 4.1.1. Introdução                                        |    |
| 4.1.2. Responsável pela Ideia                            |    |
| 4.1.3. Dados da Ideia                                    |    |
| 4.1.4. Comprovativos                                     | 32 |
| 4.1.5. Condições Gerais                                  | 33 |
| 4.2. Pedido de dados                                     |    |
| 4.2.1. Introdução                                        |    |
| 4.2.2. Dados do Investigador                             |    |
| 4.2.3. Dados do Projeto de Investigação                  |    |
| 4.2.4. Dados do Orientador                               | 37 |
| 4.2.5. Dados do Projeto a Propor                         | 37 |
| 4.2.6. Anexos                                            |    |
| 4.2.7. Termo de Responsabilidade de Utilização dos Dados |    |

# Índice de Figuras

| Figura 1 - Topo de página |  | 7 |
|---------------------------|--|---|
|---------------------------|--|---|

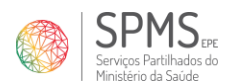

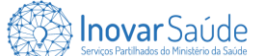

| Figura 2 - Barra de Pesquisa                                                                  | 7  |
|-----------------------------------------------------------------------------------------------|----|
| Figura 3 - Barra de Navegação                                                                 | 8  |
| Figura 4 - Fundo de página                                                                    | 8  |
| Figura 5 - Ecrã de subscrição da newsletter                                                   | 9  |
| Figura 6 - Confirmação da subscrição da newsletter                                            | 9  |
| Figura 7 - Página de Perguntas Frequentes (FAQs)                                              | 10 |
| Figura 8 - Página de Contacto                                                                 | 11 |
| Figura 9 - Confirmação de Submissão de Contacto                                               | 11 |
| Figura 10 – Fragmentos da Página da Política de Privacidade                                   | 12 |
| Figura 11 – Fragmentos da Página da Política de Cookies                                       | 13 |
| Figura 12 - Configurações dos Cookies (Categorias)                                            | 14 |
| Figura 13 - Configurações dos Cookies (Declaração de Cookies)                                 | 15 |
| Figura 14 – Pop-up de feedback do conteúdo do Portal                                          | 15 |
| Figura 15 - Barra dos Cookies                                                                 | 16 |
| Figura 16 - Home Page                                                                         | 17 |
| Figura 17 - Página Portal InovarSaúde                                                         | 19 |
| Figura 18 - Futura gestão de dados na área privada                                            | 19 |
| Figura 19 - Futura gestão dos pedidos de dados na área privada                                | 20 |
| Figura 20 - Futura gestão de candidaturas na área privada                                     | 20 |
| Figura 21- Página Partilha de ideias                                                          | 21 |
| Figura 22 - Página Concursos                                                                  | 22 |
| Figura 23 - Página Pedido de dados                                                            | 23 |
| Figura 24 - Página Publicações                                                                | 25 |
| Figura 25 - Página dos Resultados de Pesquisa                                                 | 26 |
| Figura 26 - Página da Publicação                                                              | 27 |
| Figura 27 - Introdução - Formulário de Partilha de Ideia (Passo 1)                            | 30 |
| Figura 28 – Responsável pela Ideia - Formulário de Partilha de Ideia (Passo 2)                | 31 |
| Figura 29 – Dados da Ideia - Formulário de Partilha de Ideia (Passo 3)                        | 32 |
| Figura 30 – Comprovativos - Formulário de Partilha de Ideia (Passo 4)                         | 33 |
| Figura 31 - Condições Gerais - Formulário de Partilha de Ideia (Passo 5)                      | 34 |
| Figura 32 - Mensagem de Confirmação de Partilha da Ideia                                      | 34 |
| Figura 33 - Introdução - Formulário de Pedido de Dados (Passo 1)                              | 35 |
| Figura 34 – Dados do Investigador - Formulário de Pedido de Dados (Passo 2)                   | 36 |
| Figura 35 – Dados do Projeto de Investigação - Formulário de Pedido de Dados (Passo 3)        | 36 |
| Figura 36 – Dados do Orientador - Formulário de Pedido de Dados (Passo 4)                     | 37 |
| Figura 37 - Descrição do Projeto a Propor - Formulário de Pedido de Dados (Passo 5)           | 38 |
| Figura 38 - Anexos - Formulário de Pedido de Dados (Passo 6)                                  | 39 |
| Figura 39 - Termo de Responsabilidade de Utilização dos Dados - Formulário de Pedido de Dados |    |
| (Passo 7)                                                                                     | 40 |
| Figura 40 - Mensagem de Confirmação de Submissão do Pedido de Dados                           | 40 |

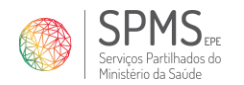

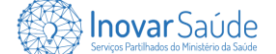

### 1. Introdução

Este manual foi criado para orientar-te sobre como tirar o máximo partido de todas as funcionalidades disponíveis no nosso portal. Aqui encontrarás informações detalhadas sobre como navegar, interagir e utilizar as diversas ferramentas e recursos que oferecemos.

### 1.1. Enquadramento

A saúde digital é, neste momento, um serviço crítico e essencial para o sistema de saúde em Portugal, permitindo aumentar a eficiência e eficácia na utilização dos meios e recursos de que dispõe.

O Portal InovarSaúde é um espaço dedicado à saúde e à revolução digital, que explora as últimas tendências e avanços tecnológicos que estão a transformar a forma como cuidamos da nossa saúde. Neste portal mergulhamos num mundo onde a inovação e a tecnologia se unem para proporcionar cuidados de saúde mais eficientes, acessíveis e personalizados.

O nosso objetivo é fomentar a geração de ideias inovadoras de modo que promova a melhoria dos serviços de saúde pública prestados aos utentes do Serviço Nacional de Saúde (SNS), com ênfase nos serviços digitais relacionados à saúde.

Temos como principal benefício ser um único canal que permite a submissão de pedidos de dados e partilha de ideias que tenham ênfase nos serviços digitais relacionados à saúde. Acreditamos que dados geram ideias e ideias geram dados, estando as duas temáticas interligadas com os nossos objetivos.

#### Bem-vindo ao futuro da saúde e à era da saúde digital!

**Nota:** Este documento foi concebido tendo em conta utilizadores destros. Por favor, considere a inversão dos botões do rato para utilizadores canhotos.

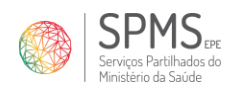

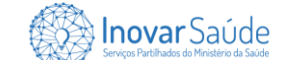

## 2. Informações do Portal InovarSaúde

Para acederes ao portal é necessário:

- Ter acesso a dispositivos eletrónicos, tais como: computador, telemóvel ou tablet;
- Ter acesso à internet;
- Aceder ao link <u>https://www.inovarsaude.min-saude.pt</u>.

### 2.1. Topo da Página

Durante toda a tua navegação pelo Portal InovarSaúde, o topo das páginas que acederes terão os ícones dispostos do seguinte modo:

| ſ | *            |                    |                    |           | ULA O           | JDA <b>Q</b> PESQUISA |
|---|--------------|--------------------|--------------------|-----------|-----------------|-----------------------|
|   | Server Saúde | Portal InovarSaúde | Partilha de ideias | Concursos | Pedido de dados | Publicações           |
| 7 |              |                    |                    |           |                 |                       |

#### Figura 1 - Topo de página

### 2.1.1. Idioma

- Quando o portal estiver no idioma português, clicar com o botão esquerdo do rato sobre a bandeira inglesa para alterar o idioma para inglês.

Quando o portal estiver no idioma inglês, clicar com o botão esquerdo do rato sobre a bandeira portuguesa para alterar o idioma para português.

### 2.1.2. Ajuda

• AJUDA - Ao clicares neste ícone, acederás às perguntas frequentes (FAQs) do Portal. Para veres essas informações, clica com o botão esquerdo do rato sobre o ícone "Ajuda". Para obteres mais detalhes sobre a página de perguntas frequentes, consulta o ponto "**2.2.2.1**.".

### 2.1.3. Pesquisa

**Q** PESQUISA – Neste ícone, podes pesquisar informações em todo o Portal. Para fazeres uma pesquisa, deves clicar com o botão esquerdo do rato sobre "**Pesquisa**" e, em seguida:

- Preencheres a informação que procuras no campo representado pela *Figura 2*;
- Clicares sobre a lupa com o botão esquerdo do rato;
- Procurares pela informação pretendida na página dos resultados de pesquisa.

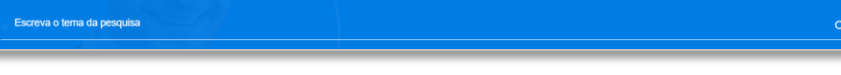

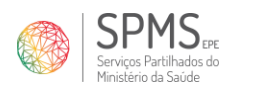

Nota: Para a página dos resultados de pesquisa, consulta o ponto "3.6.2.1.".

### 2.1.4. Barra de Navegação

Na barra de navegação, representada pela *Figura 3*, tens acesso às principais páginas do Portal InovarSaúde, nomeadamente:

Home Page, ao clicares em (ponto "3.1.");

Inovar Saúde

- Portal InovarSaúde (ponto "3.2.");
- Partilha de ideias (ponto "3.3.");
- Concursos (ponto "3.4.");
- Pedido de dados (ponto "3.5.");
- Publicações (ponto "3.6.").

| Inovar Saúde Server Pathada de Mendere de Sade | Portal InovarSaúde | Partilha de ideias | Concursos | Pedido de dados | Publicações |
|------------------------------------------------|--------------------|--------------------|-----------|-----------------|-------------|
|                                                |                    |                    |           |                 | _           |

Figura 3 - Barra de Navegação

### 2.2. Fundo da Página

Durante a tua navegação pelo Portal InovarSaúde, todos os fundos das páginas que acederes terão os ícones dispostos do seguinte modo:

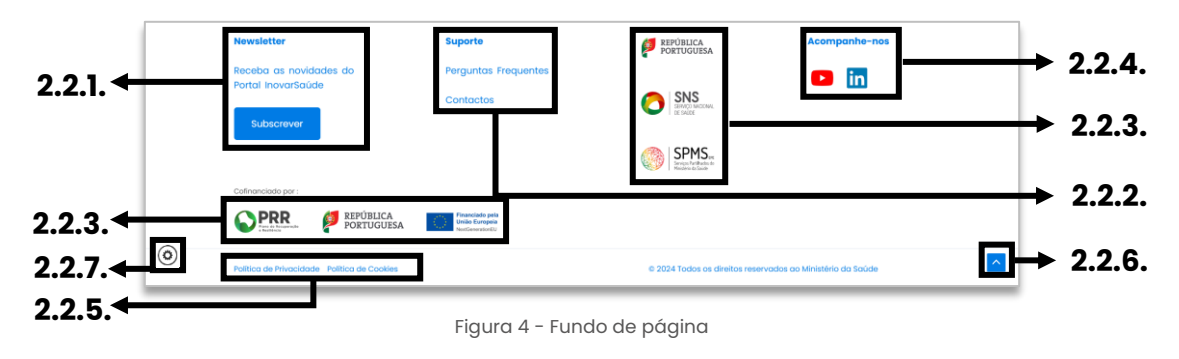

### 2.2.1. Subscrever Newsletter

Subscrever - Neste botão, podes habilitar-te a receber todas as novidades do Portal InovarSaúde. Para subscreveres, deves:

- Clicares com o botão esquerdo do rato sobre o botão "Subscrever", Figura 4;
- No ecrã exibido (Figura 5), preencheres o "Nome e Sobrenome" (1) e "Email" (2);
- Concordares com a Política de Privacidade (3);
- Verificares as informações preenchidas;
- Clicares com o botão esquerdo do rato em "Subscrever" (4);
- A mensagem da *Figura 6* aparecerá no teu ecrã e um email será enviado para o endereço fornecido no campo identificado com o número 2.

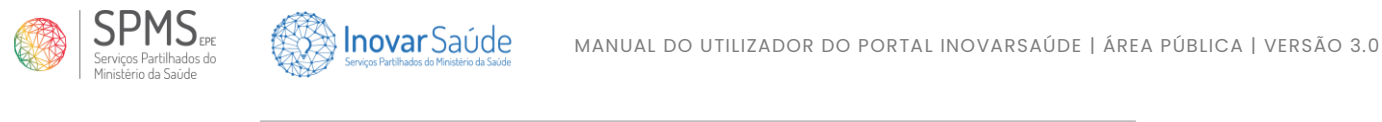

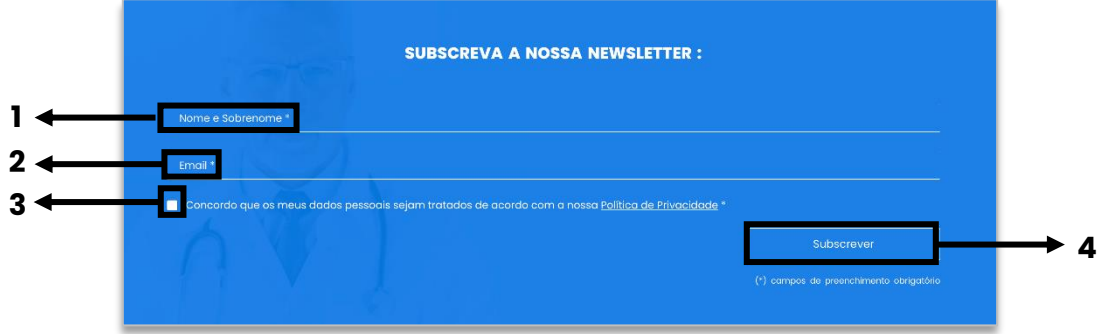

Figura 5 - Ecrã de subscrição da newsletter

| SUBSCREVA A NOSSA NEWSLETTER :                                                                                                    |
|----------------------------------------------------------------------------------------------------|
|                                                                                                    |
| A equipa do portal inovarisabide agradece a sua subscrição!<br>Irá começar a receber todas a novidades relacionadas ao portal e à inovação digital na<br>área da saúde. |
| Com os melhores cumprimentos,<br>A equipo inovarisaíde                                                                                                    |
|                                                                                                    |

Figura 6 - Confirmação da subscrição da newsletter

**Nota:** Se pretendes cancelar a tua subscrição, deves enviar uma mensagem através do formulário de contacto, conforme descrito no ponto "**2.2.2.2.**".

### 2.2.2. Suporte

**Suporte** - Nesta área podes consultar as informações de suporte do Portal, nomeadamente:

- Perguntas Frequentes (FAQs) (ponto "2.2.2.1.");
- Página de contacto (ponto "2.2.2.2.").

### 2.2.2.1. Perguntas Frequentes (FAQs)

Perguntas Frequentes - Neste *link* podes aceder às perguntas frequentes (FAQs) do Portal.
Para veres a respetiva página, clica com o botão esquerdo do rato sobre "Perguntas
Frequentes". As perguntas estão divididas em 4 categorias:

- Portal InovarSaúde;
- Partilha de ideias;
- Concurso de ideias;
- Pedido de dados.

**Nota 1:** Para veres a resposta da pergunta frequente, deves clicar sobre o ícone "+" (1) e para esconder a resposta deves clicar no ícone "-" (2).

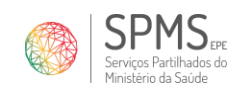

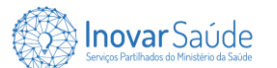

**Nota 2:** Se a tua questão não estiver nas perguntas frequentes, deves submeter uma mensagem de contacto (**3**), conforme descrito no ponto "**2.2.2.2.**".

| HICID / FALS                                                                                                    |   |
|----------------------------------------------------------------------------------------------------|---|
| PERGUNTAS E RESPOSTAS MAIS FREQUENTES                                                                                                    |   |
| Protendamos que a sua experiência no portal seja a maitrar possível. Caso tenha diúvidas sobre as candidaturas, concursos, prêmios ou outra<br>questão que esteja relacionada com o nosso portal, nõs estamos prontos para o ojudar. Entre em contacto connosco através dos canais indicados<br>nesta página. |   |
| Portal Inevar5aúde                                                                                                    |   |
| O que é a Portal Inovariadade?                                                                                                    |   |
| Qual é a objetiva da Portal InovarSaúde?                                                                                                    |   |
| O nosso objetivo é promover a criação de ideias inovadoras de modo que haja uma melhoria dos serviços de saúde pública prestados aos<br>utentes do <u>Serviço Nacional de Saúde (SNS)</u> , com êntase nos serviços digitais relacionados com a saúde.                                                        |   |
| Quals são as beneficios da Portal InovarSaúde? +                                                                                                    |   |
| Partilha de Ideias                                                                                                    |   |
| O que significa Partiña de Idelas (ou candidatura espontânea) e como posso partiñor a minho? +                                                                                                    |   |
| Quern pode partilities kleisis no Partal Invovariaside? +                                                                                                    |   |
| Qual é a fluxa de anàlise da minha laisia? +                                                                                                    |   |
| O que poderá ser ovellado na idele partitiado? +                                                                                                    |   |
| Qual é a abjetivo da Partilha de Ideias? +                                                                                                    |   |
| Quando posso Partilhar uma Ideia? +                                                                                                    |   |
| Concurso de Ideias                                                                                                    |   |
| O que é e quat o objetivo do Concurso de Idelas? +                                                                                                    |   |
| Rudido de Rudeo                                                                                                    | - |
| D que é o Podido de Dodost + +                                                                                                    |   |
| Como obtenho male informações sobre "Pecido de Dados"? +                                                                                                    |   |
| Qual è a fluna de andrise da meu protido de dodes? +                                                                                                    |   |
| Existe algum modelo disponível para preenchimento dos anexos a serem submetidos no formulário do Pedido de Dados? +                                                                                                    |   |
|                                                                                                    |   |
| Caso persistam dúvidas, envie-nos a sua questão atravês d                                                                                                    |   |

Figura 7 - Página de Perguntas Frequentes (FAQs)

#### 2.2.2.2. Contactos

Contactos – Neste *link* podes aceder à página de contacto do Portal. Aqui, podes enviarnos uma mensagem com os assuntos "**Sugestão**", "**Dúvida**" ou "**Problema**". Para enviares a tua mensagem de contacto, deves:

- Clicar com o botão esquerdo do rato sobre o link "Contactos", Figura 4;
- Na página (*Figura 8*), preencheres o "Nome e Sobrenome" (1), o "Email" (2), escolheres o "Assunto" (3) e escreveres a tua "Mensagem" (4) o mais detalhadamente possível;

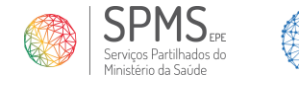

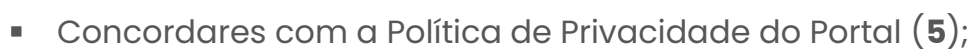

Colocares um pisco no campo do reCAPTCHA (6);

**Inovar** Saúde

- Conferires as informações inseridas;
- Submeter o envio da mensagem ao clicares com o botão esquerdo do rato no botão "Enviar" (7).

**Nota:** Uma mensagem de confirmação de envio será apresentada no ecrã (*Figura 9*) e um email será enviado para o endereço fornecido no campo identificado com o número 2.

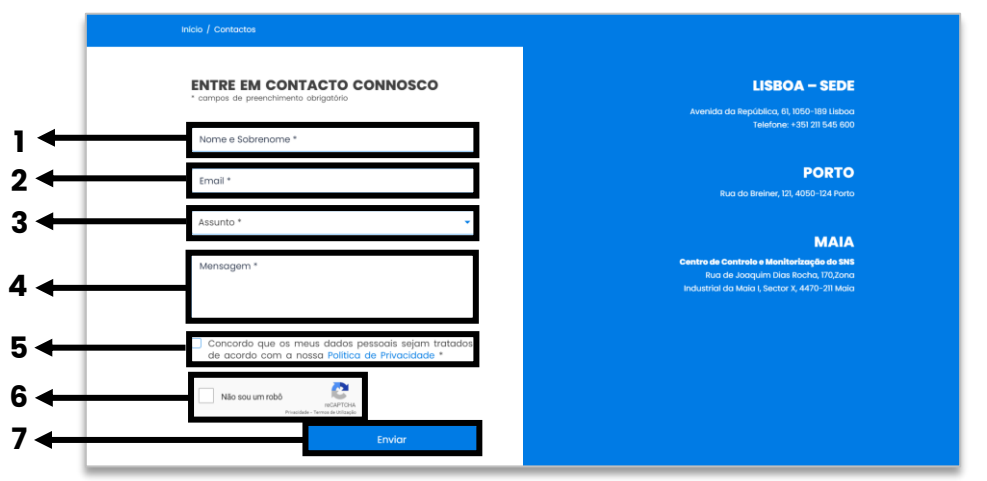

Figura 8 - Página de Contacto

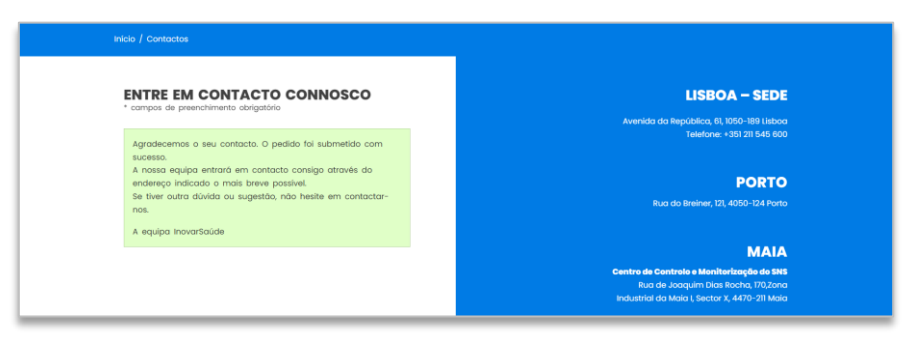

Figura 9 - Confirmação de Submissão de Contacto

### 2.2.3. Entidades Oficiais

Podes aceder aos respetivos portais das entidades oficiais ao clicares com o botão esquerdo do rato sobre cada logotipo.

### 2.2.4. Acompanhe-nos

Acompanhe-nos – Nesta área, podes aceder às redes sociais oficiais ao clicares sobre os ícones com o botão esquerdo do rato.

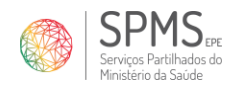

### Inovar Saúde

### 2.2.5. Políticas

Política de Privacidade Política de Cookies – Nestes *links*, podes visualizar as respetivas políticas de privacidade e cookies do Portal InovarSaúde. Para acederes à informação desejada, deves clicar sobre a respetiva política com o botão esquerdo do rato.

**Nota:** Para veres mais informações sobre privacidade ou cookies, consulta os pontos "2.2.5.1." ou "2.2.5.2.", respetivamente.

#### 2.2.5.1. Política de Privacidade

Além de consultares as informações sobre privacidade, podes submeter uma mensagem de contacto (1), conforme descrito no ponto "2.2.2.2.".

| Inicio / Política de Privacidade                                                                                                    |                                                                                                    |
|----------------------------------------------------------------------------------------------------|----------------------------------------------------------------------------------------------------|
|                                                                                                    | POLÍTICA DE PRIVACIDADE                                                                                                    |
| 1. Introdução                                                                                                    |                                                                                                    |
| a. O presente documento reflete a Política                                                                                                    | de Privacidade do portal inovarSaúde.                                                                                                    |
| b. O portal InovarSaúde é um espaço centr<br>transformar a forma como cuidamos da n                                                                                                    | alizado dedicado à soúde e à revolução digital, que explora as últimas tendências e avanços tecnológicos que estão a<br>sea soúde.                                                                                                    |
| <li>c. Tem como objetivo ser um canal único o<br/>saúde e estudantes de ensino superior, de<br/>(SNS).</li>                                                                               | ue permite a submissão de pedidos de dados e a partiña de ideas inovadoras entre investigadores, profisionais da area da<br>mada que seja promovida a melhoria dos serviços de saúde pública prestados aos utentes do Serviço Nacional de Saúde                                                                                                    |
| d. O Portal foi desenvolvido e é mantido pe<br>observância das melhores práticas em mo<br>carácter técnico e organizativo, destinada                                                      | to SPAS, E.P.E. – Serviços Partilhados do Ministêrio da Soúde, E.P.E. (adiante SPAS, E.P.E.), que está comprometida com a<br>tério de legurança, privacidade e proteção dos dados pessiosis das utilizadores deste serviço, adotanda diversas medidas de<br>s a garantir que a respetiva informação gara de um nevide de seguranço adequada ao risco.                                                                                                    |
| <ul> <li>Através do presente documento a SPMS,<br/>destinada a informá-lo dos seus direitos e</li> </ul>                                                                                  | E P.E. dó-the a contecer, enquanto utilizadar e títular de dados pessoais, a política de privacidade do Portal Inovarisaúde,<br>a esciarecei-lo acenca da forma como são tratadas ao seus dadas pessoais no âmbito do pottal, dondo resposta ao previsto no                                                                                                    |
| artigo 13.º e 14.º do Regulamento Geral sobr<br>f. O recurso aos serviços prestados pelo pr                                                                                               | e a Proteção de Dados (80PD).<br>rtal inovarisaúde, bem como o preenchimento de quaisquer formulários disponibilizados no mesmo, para além do                                                                                                    |
| fornecimento, direto ou indireto de dados, i                                                                                                    | mplica o conhecimento das informações definidas na presente política.                                                                                                    |
| 2. Responsável pelo tratamento de                                                                                                    | dados pessoais                                                                                                    |
| <ul> <li>A SPMS, E.P.EServiços Partilhados do Mir<br/>sede em Avenida da República, 61, 1050-184</li> </ul>                                                                               | istério da Soúde, é a encládate responsável pelo tratamento dos seus dados pessoais no ambito do portal inovarisaúde, com<br>Lisboa e Rua do Breiner, 121, 4050-124 Porto, telefone (+351) 211 545 600.                                                                                                    |
| 3. Encarregado de Proteção de Dad                                                                                                    | os                                                                                                    |
| <ul> <li>a orMS, EP.E. designou e comunicou à Cl</li> <li>b O Encorrectorio de Protecho de Dades d</li> </ul>                                                                             | ero - comission exocitada de proteção de bados (adrante chero) um Encarregado de Proteção de Dados.<br>1984: E.B.E. pode ser contectado por a uniquer Huder de dedes sobre todos de questões relacionados                                                                                                    |
| seus dados pessoais e com o exercício dos<br>soude.pt.                                                                                                    | rama, cz., pode se contactodo por golagoe nadar de obdo sobre podo su genoras reactorizado car o doarrena dos<br>direitos que lhe são contectos pela legislação oplicável, através do seguinte endereço de correio eletrónico: dpogrspms.min-                                                                                                    |
| c. Sem prejuizo das reclamações apresent<br>CNPD- Comissão Nacional de Proteção de                                                                                                    | adas junto do Encarregado de Proteção de Dados, o titular dos dados poderá ainda apresentar as suas reclamações junto da<br>Dados.                                                                                                    |
| 4. Informações sobre conceitos leg                                                                                                    | ais                                                                                                    |
| 0 que são dados pessoais?                                                                                                    |                                                                                                    |
| a. Nos termos da legislação aplicável, cons<br>dos dados pessoais".) Nette sentido, é con<br>identificador. São exemplos de identificado<br>específicos da identidade física, fisiológica | lateram-te d'addos pescola" fada e qualquer informação testánia a uma pesco angular, identificada a us dentificader ("fatalar<br>aldenada lateratificadeni uma pescoa singular que posta ser identificada, altera ou lateratamente, em especial por referência a um<br>es um nome, um nicem de lateratificação, das de localização, disetificadores por via eletônica ou um ou mais elementos<br>genética, mentol, econômica, cultural ou social dessa pescoa singular. |
| O que são categorias especiais de dados?                                                                                                    |                                                                                                    |
| a. Consideram-se categorias especiais de<br>a filiação sindical, bem como o tratamento<br>relativos à vida sexual ou orientação sexua                                                     | dadas personis, os dadas que reveiem a origem nacial ou étnica, os opiniões políticas, os convicções religiõess ou<br>os adados genéricos, dados siométricos para dientíficor uma pessoa de forma inequência, dados relativos à saude ou dados<br>ciles uma pessoa.                                                                                                    |
| O que se entende por tratamento de dado                                                                                                    | 97                                                                                                    |
| <ul> <li>Tratamento" e uma operação ou um oc<br/>automatizados, tais como a recelha, o regi<br/>divulgação por transmissão, difusão ou qu</li> </ul>                                      | njunto se deprecipies effeticasas tostes dossos persisons o u sobre conjuntos de adosta persodas, por meto autorizadore un os<br>tas o agranizaçãos, estitulançãos, o catosteriçãos, o defençãos, enterençãos, enterençãos, a comunita, o utilizaçãos ao<br>alguier outra forma de disponibilizaçãos, a companação ou interconeciós, o limitações, o apagamento ou a destruição.                                                                                        |
| O que é uma vielação de dados pessoais?<br>a. Trata-se de uma vielação da seguranço<br>dados pessoais transmitidas conservadas                                                            | r que provoque, de mada acidentad ou lícita, a destruição, a perda, a alteração, a divulgação ou o aceeso, não autorizados, a<br>ou subeitro a ou utimar o eta film de tratomanto.                                                                                                    |
| 5. Receiba e Tratamento de Dados                                                                                                    |                                                                                                    |
| a. Ao prestarmos os nossos servicos poder                                                                                                    | nos recolher a sua informação por diversos canais, a saber:                                                                                                    |
| 1. Pelo telefone;<br>2. Através do Portal InovarSaúde;                                                                                                    |                                                                                                    |
| 3. Par escrito, através de correlo eletr                                                                                                    | ónico.                                                                                                    |
| <li>b. informamos que pode navegar e utilizar<br/>mesmo, podendo a utilização de determin</li>                                                                                            | o portal sem fornacer qualquar informação pessoal, sem prejuízo dos dodos de navegoção necessários à correta gestão do<br>adas funcionalidades implicar o fornecimiento de dados pessoalis.                                                                                                    |
| c. Os dados pessoais que tratamos são ap<br>previstos no RGPD.                                                                                                    | enas os estritamente necessários à prestação dos nossos serviços, obedecendo ao princípio da minimização dos dados                                                                                                    |
| d. Com efeito, apenas tratamos os dados i                                                                                                    | sessoais que são adequados, pertinentes e limitados ao que é necessário para efeito das finalidades informadas na presente                                                                                                    |
| Politica.                                                                                                    |                                                                                                    |
| Política.<br>•. No àmbito dos serviços e canais disponi.                                                                                                    | bilizados pelo portal inovarliaŭde, podem ser recolhidos os seguintes dados pessoais:                                                                                                    |
| Política.<br>e. No àmbito dos serviços e canais disponi<br>Categoría de dados tratados                                                                                                    | sillandes pelo portal inovarifacide, podern ser recolhidos os seguintes dodos pessoais: Exemples                                                                                                    |
| Pulitica.<br>e. No âmbito dos serviços e conais disponi<br>Categoria de dados trotados<br>Dados de identificação pessoal                                                                  | Examples     Train comos questions, dottor de recontexto ou consequieres dottors personais     Texamples     Train comos questions, datas de reconterneta, manada, código postar, financeo de teletora, endereço de emol.     Train comos dostros de tendros teletoriane dostros es que teleto fina de descritativa utilizado tran de termente en emol.                                                                                                    |

Figura 10 – Fragmentos da Página da Política de Privacidade

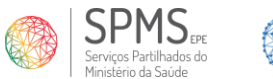

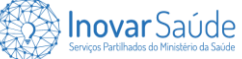

#### 2.2.5.2. Política de Cookies

Além de consultares as informações sobre cookies, podes submeter uma mensagem de contacto (1), conforme descrito no ponto "**2.2.2.2.**".

|                                                                                                    |                                                                                                    | POLÍTICA DE COOKIES                                                                                                    |                                                                                                    |                                                                                                    |
|----------------------------------------------------------------------------------------------------|----------------------------------------------------------------------------------------------------|----------------------------------------------------------------------------------------------------|----------------------------------------------------------------------------------------------------|----------------------------------------------------------------------------------------------------|
| cõo                                                                                                    |                                                                                                    |                                                                                                    |                                                                                                    |                                                                                                    |
| ebsite utiliza cookies. Neste sr<br>vo sobre o que são Cookies, r                                                                                                    | entido, e de modo a ga<br>que tipo de Cookies são                                                                                                    | rantir a si toda a informação necessária para uma<br>utilizados no nosso Website e como podem ser co                                                                                                    | navegação correta, disponibilizamos<br>Infigurados ou desativados.                                                                                                    | o seguinte texto                                                                                                    |
| nos totalmente empenhados e<br>s, desde o início do nosso proje                                                                                                    | em garantir a sua priva<br>eto.                                                                                                    | cidade e assegurar os seus direitos, objetivos para                                                                                                    | nós fundamentais e estão presentes e                                                                                                    | im tudo o que                                                                                                    |
| Política de Cookies deve ser lidr                                                                                                    | a em conjunto com a n                                                                                                    | ossa Política de Privacidade que poderá encontrar                                                                                                    | aqui.                                                                                                    |                                                                                                    |
| a quaisquer questões sobre a no<br>.pt                                                                                                    | ossa Política de Cookies                                                                                                    | , o utilizador pode contactar-nos através do seguir                                                                                                    | nte endereço de correio eletrónico: dp                                                                                                    | o@spms.min-                                                                                                    |
| nossa política de cookies                                                                                                    |                                                                                                    |                                                                                                    |                                                                                                    |                                                                                                    |
| nossa Política de Cookies visa, de<br>o as pode gerir.                                                                                                    | um modo totalmente t                                                                                                    | ansparente e responsável, informar sobre os cook                                                                                                    | ies que utilizamos, durante quanto terr                                                                                                    | npo, para que efeito e                                                                                                    |
| reditamos que a transparência e<br>valências, em tudo o que fazerno                                                                                                    | e a responsabilidade são<br>os e na forma como cor                                                                                                    | o fotores de confiança, a mesma confiança que qu<br>nunicamos.                                                                                                    | æremos ver depositada no nosso trab                                                                                                    | alho, em todas as                                                                                                    |
| O que são cookies e para qu                                                                                                    | ie servem?                                                                                                    |                                                                                                    |                                                                                                    |                                                                                                    |
| is cookies servem uma grande var<br>xositivo do utilizador auando vicita                                                                                                    | riedade de objetivos. Os<br>i uma página web e au                                                                                                    | cookies são ficheiros que contêm pequenas quan<br>permitem identificar o dispositivo de aceso hem                                                                                                    | tidades de informação, que são desco<br>o como as páginas e elementos medir                                                                                                    | rregados para o<br>los, com o obietivo                                                                                          |
| ermitir uma melhor experiência d                                                                                                    | le navegação.                                                                                                    |                                                                                                    | P - 0                                                                                                    |                                                                                                    |
| cookies são essenciais para o fu<br>iodem danificar o equipamento/<br>mente ser utilizados para fins pu                                                                                                    | incionamento da Intern<br>(dispositivo do utilizado<br>blicitários ou analíticos.                                                                                                    | et, uma vez que oferecem soluções técnicas que p<br>e podem ser utilizados para identificar e resolver e                                                                                                    | ermitem ao utilizador navegar pelos d<br>eventuais erros no funcionamento da l                                                                                                    | iferentes Websites;<br>Plataforma. Podem                                                                                        |
| s cookies utilizados no website năr<br>ocal/país de acesso e o modo cor                                                                                                    | o recolhem informaçõe<br>mo utiliza o Website.                                                                                                    | s pessoais que permitam identificá-lo, guardando                                                                                                    | apenas informações genéricas, desig                                                                                                    | nadamente a forma                                                                                                    |
|                                                                                                    |                                                                                                    |                                                                                                    |                                                                                                    |                                                                                                    |
| ategorías de Cookies                                                                                                    |                                                                                                    |                                                                                                    |                                                                                                    |                                                                                                    |
| m duas categorias de cookies qu                                                                                                    | ue podem ser utilizados                                                                                                    |                                                                                                    | en (00 metalla e tablet) e qui                                                                                                    | ada amaz ar                                                                                                    |
| oxes permanentes - são cookies<br>ma nova vísita ao nosso site, per                                                                                                    | s que ticam armazenac<br>mitindo prestar um serv                                                                                                    | os ao niver do browser nos equipamentos de aces<br>iço mais personalizado.                                                                                                    | so (ro, mobile e tablet) e que são utili                                                                                                    | rados sempre que                                                                                                    |
| okies de sessão - são cookies ter<br>la por estes cookies serve para a                                                                                                    | imporários que perman<br>nalisar padrões de tráfe                                                                                                    | ecem no arquivo de cookies do browser até que er<br>go no nosso website, permitindo identificar proble                                                                                                    | ncerre o browser e sai do nosso websit<br>mas e fornecer uma melhor experiênc                                                                                                    | e. A informação<br>ia de navegação.                                                                                             |
| les de milles às de Acelle                                                                                                    |                                                                                                    |                                                                                                    |                                                                                                    |                                                                                                    |
| na da Utilização de Cookies                                                                                                    | s                                                                                                    | via à sua naturaza, como detalhamos a requir                                                                                                    |                                                                                                    |                                                                                                    |
| Cookies podem ser daizados par                                                                                                    | das anonicamente nor                                                                                                    | ado a sua natureza, como detamamos a seguir:                                                                                                    | utida de malhorar o funcionamente distan                                                                                                    | e website                                                                                                    |
| Cookies entritamente necessár<br>website. Sem estes cookies, os se<br>Cookies de funcionalidade – Ge<br>coda vez que o visita.                                                                                                    | rios ou essenciais – Per<br>erviços requeridos não<br>uardam as preferências                                                                                                    | a mento se critação e analise de estalisticas, no se<br>mitem a navegação no vebsite e utilização das ap<br>podem ser prestados.<br>do utilizador relativamente à utilização do site, pa                                                                                                    | ra que não seja necessário voltar a co                                                                                                    | eguras do<br>nfigurar o site                                                                                                    |
| <ul> <li>Cookies de terceiros – Medem o<br/>um widget.</li> </ul>                                                                                                    | o sucesso de aplicaçõe                                                                                                    | s e a eficacia da publicidade de terceiros. Podem ti                                                                                                    | ambem ser utilizados no sentido de pe                                                                                                    | rsonalizar                                                                                                    |
| <ul> <li>Cookies de publicidade – Direcir<br/>conta os gostos dos utilizadores,</li> </ul>                                                                                                    | ionam a publicidade en<br>1, sendo que, além disso                                                                                                    | n função dos interesses de cada utilizador, por forn<br>limitam a quantidade de vezes que vê o anúncio,                                                                                                    | na a direcionar as campanhas publici<br>ajudando a medir a eficácia da public                                                                                                    | tárias tendo em<br>idade e o sucesso                                                                                            |
| do nosso website. dados do utiliz                                                                                                    | izador.                                                                                                    |                                                                                                    |                                                                                                    |                                                                                                    |
| ue cookies são utilizados n                                                                                                    | io nosso Website?                                                                                                    |                                                                                                    |                                                                                                    |                                                                                                    |
| oaixo listamos as cookies utilizade                                                                                                    | as no nosso website:                                                                                                    |                                                                                                    |                                                                                                    |                                                                                                    |
|                                                                                                    |                                                                                                    |                                                                                                    | *                                                                                                    |                                                                                                    |
| ne                                                                                                    | Тіро                                                                                                    | Função                                                                                                    | Acessivel por terceiros                                                                                                    | Duração                                                                                                    |
| dpress_test_cookie                                                                                                    | Functional                                                                                                    | Ler Cookies                                                                                                    | Não                                                                                                    | Sessão                                                                                                    |
| cookie                                                                                                    | Funcional                                                                                                    | Armazenar uma mensaaem                                                                                                    | Não                                                                                                    | 1 dia                                                                                                    |
| luuid                                                                                                    | Preferencial                                                                                                    | Armazenar ID do utilizador                                                                                                    | Não                                                                                                    | 11 anos                                                                                                    |
| visits                                                                                                    | Funcional                                                                                                    | Contar visualização da página                                                                                                    | Nůo                                                                                                    | 1 dia                                                                                                    |
|                                                                                                    |                                                                                                    |                                                                                                    |                                                                                                    |                                                                                                    |
| formação adi-lt                                                                                                    | COOVIES OF                                                                                                    |                                                                                                    |                                                                                                    |                                                                                                    |
| <b>nformação adicional sobre (</b><br>1 Matorno Analytics recolhe as inter<br>ialmente o utilizador para o site, qu                                                                                                    | rações dos utilizadores<br>ue site foi recomendado                                                                                                    | na nossa página Web, por exemplo, a hora da visit<br>ao utilizador visitar, o endereço de IP, entre outras                                                                                                    | a, a "origem de tráfego", ou seja, o que                                                                                                    | encaminhou                                                                                                    |
| formação adicional sobre (<br>Matomo Analytics recolhe as inter<br>Imente o utilizador para o site, qu<br>Matomo Analytics apenas faculta                                                                                                    | cookies analiticos<br>irações dos utilizadores<br>ue site foi recomendado<br>a informação estatístico                                                                                                    | na nossa página Web, por exemplo, a hora da visit<br>a o utilizador visitar, o endereço de IP, entre outras<br>consistente das visitas, por exemplo, a sua duraçã                                                                                                    | ta, a "origem de tráfega", ou seja, o que<br>;<br>ão média, o número de páginas vistas.                                                                                                    | e encaminhou<br>qual a percentagem                                                                                              |
| formação adicional sobre e<br>Matomo Analytics recolhe as inte<br>almente o utilizador para o site, qu<br>Matomo Analytics apenas faculta<br>gresso e de novas visitas, quais a<br>(territória, cidade), sistemo (nave                                                                                                    | cookies analíticos<br>irações dos utilizadores<br>ue site foi recomendado<br>a informação estatístico<br>os visitantes novos e rec<br>gador, sístema operativ                                                                                                    | na nossa página Web, por exemplo, a hora da visit<br>ao utilizador visitar, o endereço de IP, entre outras<br>consistente das visitas, por exemplo, a sua duraç<br>ormentes, frequência e visitas recentes, interações,<br>o, prestador de acesso à internet, categoría de dis                                                                                                    | ta, a "origem de tráfego", ou seja, o que<br>c<br>ão média, o número de páginas vistas,<br>páginas visitadas), dados demográfic<br>positivo).                                                                                                    | e encaminhou<br>qual a percentagem<br>os (lingua,                                                                               |
| formação adicional sobre o<br>Matema Analytics receime as inte<br>amente o utilizador para a site, qu<br>Matema Analytics apenas faculta<br>gresso e de novos visitos, quaia a<br>territónic, cidade justema (novos<br>Matema Analytics está abrangida<br>inte endereço, trap/innotomo ar                                                                                                    | cookies analitices<br>irrações dos utilizadores<br>ue site foi recomendada<br>a informação estatístico<br>os visitantes novos e rec<br>ggadar, sistema operativ<br>o pelos condições do Re<br>o pelos condições do Re                                                                                                    | na noisa página Web, por exemplo, a hora da visit<br>ao utilizador visitar, o endereço de IP, entre outras<br>consistente das visitar, por exemplo, a sua durag<br>nomense, frequinario e visitars recentes, interações,<br>o, prestador de acesso à internet, cotegoria de dis<br>guíamento deral sobre a Proteção de Dados, cujor                                                                                                    | ta, a "origem de trafego", ou seja, o que<br>ao média, o número de páginas vistas,<br>páginas visitadas), dados demográfic<br>positivo). termos de utilização pode consultar e                                                                                                    | e encaminhou<br>qual a percentagem<br>os (língua,<br>acedendo ao                                                                |
| fermação adicional setre ( +<br>Matamo Analytics recolhe as inte<br>mentes o utilizador poro o site, qu<br>Matamo Analytics openos foculit<br>gresso e en rovas visitamo, (coire<br>gresso e en rovas visitamo, (coire<br>Matamo Analytics esto darangido<br>inte enderego. http://matamo.org<br>//matamo.org/prince;-paticy/                                                                                                    | cookies analitices<br>urações dos utilizadones<br>ue site foi recomendado<br>a informação estatístico<br>so visitantes novos e rec<br>rgador, sistema operativ<br>o pelos condições do Re<br>g/gdpr-analytics/<br>des sobre privacidade d                                                                                                    | na nossa página Titela, por exemplo, a hora da viát<br>os utilizador viátilas, centeneço da tir, entre utodas<br>constituiente das viáticas recentarias, interacida-<br>comentes, hereadador<br>o prestador da accesso à internet, cottegoria de di<br>guíammento Gerral sobre a hosteços de Dados, cujo<br>no Matomo Analytica, da sua única responsabilidad                                                                                                    | a, a "origiem de trafego", ou seja, o que<br>ào média, o número de pálginos vistos,<br>páginos visitadas), dados demográfic<br>positivo).<br>s termos de utilização pode consultar<br>es, acedendo ao seguinte endereço:                                                                                                    | e encaminhou<br>qual a percentagem<br>os (línguo,<br>acedendo ao                                                                |
| formação adicional sobre i d<br>Matama Analytics recobe as Mat<br>amente o utilizador para o Ma, q<br>Matama Analytics agrenos focular<br>terestrósis, cidadel, sistema (nove<br>Matama Analytics esto abrangão<br>Matama agrenos y adores a<br>del, cinda, consultar as informação<br>del, cinda, consultar as informação<br>del, cinda, consultar as informação<br>del, cinda, consultar as informaçõe<br>del, cinda, consultar as informaçõe<br>del, cinda, consultar as informaçõe<br>del, cinda, consultar as informaçõe<br>del, cinda, consultar as informaçõe<br>del, cinda, consultar as informaçõe<br>del, cinda, consultar as informaçõe<br>del, cinda, consultar as informaçõe<br>del, cinda, consultar as informaçõe<br>del, consultar as informaçõe<br>del, cinda, consultar as informaçõe<br>del, cinda, consultar as informaçõ | ceokies analitices<br>mações dos utilizadores<br>e este foi recomendado<br>la informaçõe estatústico<br>os visitantes novos e rec<br>gados, sistema operativ<br>do pelos condições do R<br>o pelos condições do R<br>o pelos condições | no nosco pódgno titela, por exemplo, a hors da visit<br>na utilizador visitar, e enderego de H, entre outros<br>nos utilizador visitar, por exemplo, a los ud anay<br>comentes, hereações<br>partestar de doceso o terrene; Company de autor<br>guidamento Gend sobre a Proteção de Dados, cujor<br>o Matomo Analytice, da sua única responsabilidad<br>como a suas dados dos recolhidos, o Matomo de<br>la necehida dos seus dados exolúticos.                                                                                                    | a, a "origiem de tráfego", ou seja, o qui<br>o média, o número de páginos vistos,<br>páginas vistadas), dados demográfic<br>positivo). a termos de utilização pode consultar i<br>e, acedendo ao seguinte endereço:<br>serviciveu a ferramento "Matomo Opti                                                                                                    | encaminhou<br>qual a percentagem<br>os (Engua,<br>accedendo ao<br>-out form", instalada                                         |
| Informação adificiente sobre i<br>3 Matorio Analytica recolhe as inte<br>informante autilizador para o situa;<br>Valantimo Analytica equesaria fonciál<br>regresso a de noras visitamo, quina<br>visitamo informação<br>visitamo analytica esta de atorgação<br>visitame endereço, teta // informação<br>2/ Interiora aug fonceo-passión<br>2/ Interiora aug fonceo-passión<br>2/ Interiora aug fonceo-passión<br>2/ Interiora aug fonceo-passión<br>ano deposibilitor ara visitames um<br>nosas página Welle, e que permite ca<br>rar desothum esca recolho basta q                                                                                                    | cookies analitical<br>irrações dos utilizadores<br>a las foi recomendad<br>ou suitantes novos era<br>gado, sisteme novos era<br>gado, sisteme novos era<br>gados, sisteme novos era<br>gados, sisteme analizador<br>des sobre privacidade d<br>ma maior escolha sobre<br>na maior escolha sobre<br>ao utilizador a escolha (                                                                                                    | na nacea página Vitela, no exemplo, a hanc da vite<br>co sulfitador vitellar, o enterneço da P, entre orial<br>consultente da vitelar, por exemplo, a la sua duraç<br>constante regularica e vitelar seconda esta da vitelar<br>guidamento Genera Sobre a Proteção de Dados, cujor<br>o Matomo Analytica, da sua única responsabilidad<br>como as seus dados soo recolhidos, o Matomo de<br>la noo receiha das sua vitedas encolhidos, o Matomo de<br>la noo receiha das sua vitedas encolhidos, o Matomo de                                                                                                    | a, a "organi de trategor", ou seja, o que<br>ba midada, o número de plaginou vintos,<br>plaginou vintos.<br>Na social de utilização pade consultor r<br>las acedanda do seguinte endereço:<br>senvolveu a ferramenta "Nationa Opt<br>desetive a cotegoria das "Cootias Ana                                                                                                    | e encaminhou<br>quol a percentagem<br>os (Enguo,<br>acedendo ao<br>-out form", instalada<br>Blicos".                            |
| Intermação adicional sobre i o<br>Mattomo Analytics reaciñe as inte<br>armente a utilizadar poro a situ, qui<br>armente a utilizadar poro a situ, qui<br>armente a utilizadar a utilizadar a<br>Mattomo Analytics está a diarangiá<br>intele endereça temp //mattomo sar<br>a diadac.comutar a sintemanage<br>//matomo ang ferindor-y esilos/<br>//matomo ang ferindor-y esilos/                                                                                                    | cookies analitical environmendad<br>internações dos utilizadores aste foi recomendad<br>as alte foi recomendad<br>as utilizadores anos a la conseguencia<br>guadas, sisteme novos e rec<br>guadas, sisteme novos e rec<br>guadas, sisteme privacidade d<br>ma maior escolha sobre<br>ao utilizador a escolha sobre<br>que no barra de conserv<br>2                                                                                                    | na nacea página titela, por exemplo, a harca davia<br>o au utilizador visitar, o enderego de N, entre orizo<br>a utilizador visitar, por exemplo, a la uso danago<br>consteter, lega visitar, por exemplo, a la uso danago<br>consteter, lega visitar, por exemplo, a la uso danago<br>partenter de constante e a Proteção de Dadas, cujo<br>o batomo Analytica, do sua única responsabilidad<br>como as seus dados são recolhidas, o Matomo de<br>la não recolho dos são recolhidas, o Matomo de<br>la não recolho dos são recolhidas, o Matomo de<br>la não recolho dos são recolhidas, o Matomo de<br>la não recolho dos são recolhidas, o Matomo de | a, a "organ de tratego", ou seja, o que<br>bo mada, o número de páginou vistos,<br>páginou vistos, demográfic<br>patema visto de utilização pode consultor r<br>la condendo ao seguinte endereço<br>senvolveu o fernamento "Matamo Opt<br>descrive a cotegorio das "Cooles Ano                                                                                                    | e encaminhou<br>quol a percentagem<br>os (Enguo,<br>acedendo ao<br>-out form", instalada<br>Blicos".                            |
| formação adiciónai sobre i<br>Materno Analytica recebho as inte<br>Immeto a utilizadar para o situe,<br>gresso e en nover visitas, quano c<br>restrictiva, catada, listema (neve<br>Interno Analytica está abrangida,<br>linte enderego. Tite) (Instancea)<br>a utilizadar para está abrangida<br>(Instancea) (Instancea)<br>Instancea anglenicary palay)<br>(Instancea) a visitante un<br>esta página Weit, e que permite o<br>a desativor esso recolho basta q<br>possível desativor cooklest<br>Utilizadar pada acistar, resuardo a<br>con udesativor desator.                                                                                                    | cookies analiticad<br>recokies dos utilitadores<br>ue site foi recomendado<br>is informações atos titalico<br>si visitantes novos e rec<br>agados, sistema operativ<br>o pelos condições do la<br>digaçar consensaria<br>pue no barro de consen<br>con utilizador a escolha sobre<br>no barro de consen<br>con sobre preferên so suos preferên<br>di definir as suos preferên sobre<br>pue no barro de consen<br>con so so coskies em quiala                                                                                                    | na nacea página titela, por exempla, a hard aviat<br>a ou utilizadar visitar, e enderego de M, entre outros<br>a utilizadar visitar, por exempla, o suo danagé<br>constetem dos visitas per exempla, o suo danagé<br>guidamento. Dendi sobre a hotesção de Dadas, cujon<br>o Matomo Analytica, da sua única responsabilidad<br>como os suus dados são recolhidos, o Matomo de<br>la não recolha dos são recolhidos, o Matomo de<br>la não recolha dos são recolhidos, o Matomo de<br>la não recolha dos são recolhidos, o Matomo de<br>enclas de costeixes atómas en ovision de a costeixe<br>interest de costeixes atómas en ovision de a costeixe     | a, a "origiem de tratego", ou seja, o que<br>bomédia, o número de páginou vistos,<br>pagnaro vistos de unagosto<br>pagnaro, vistos de unagosto<br>pagneto,<br>la considerado que pagneto pade consultar o<br>la considerado que segunte endereço:<br>senvolveu o fernamento "Nationo Opti<br>desative o cotegorio dos "Cooles Ano<br>desative o cotegorio dos "Cooles Ano<br>desative o cotegorio dos "Cooles Ano<br>pagneto de te electorado o su sua di<br>a Depota de te electorado o su sua di<br>a Depota de te electorado o su sua di<br>a Depota de te electorado os suas di<br>a Depota de te electorado os suas di<br>a Depota de teres de teres | e encaminhou<br>quol o percentagem<br>oo (Enguo,<br>-out form", instalada<br>liticos".<br>etinições, pode<br>de básica do sitio |

Figura 11 – Fragmentos da Página da Política de Cookies

### 2.2.6. Botão para Volta ao Topo

Neste botão tens a possibilidade de regressares ao topo da página de forma prática e rápida. Ele estará sempre visível no canto inferior direito do ecrã. Para ativar essa função, deves clicar sobre o ícone com o botão esquerdo do rato.

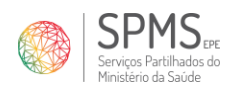

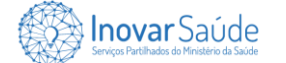

### 2.2.7. Configurações de Cookies

• Neste botão tens a possibilidade de configurares os cookies do portal. Ele estará sempre visível no canto inferior esquerdo do ecrã. Para ativar essa função, deves clicar sobre o ícone com o botão esquerdo do rato.

#### 2.2.7.1. Categorias dos Cookies

Na área das categorias dos cookies podes:

- Consultares a declaração de cookies (1);
- Acederes à Política de Cookies por completo (2);
- Aceitares (3) ou rejeitares (4) a política de cookies;
- Configurares os cookies de preferências (5);
- Configurares os cookies analíticos (6);
- Salvares as configurações (7).

| Sobre cookies no Portal InovarSaúde $	imes$                                                                                                    | Sobre cookies no Portal InovarSaúde $	imes$                                                                                                    | Sobre cookies no Portal InovarSaúde                                                                                                    | $\times$  |
|----------------------------------------------------------------------------------------------------|----------------------------------------------------------------------------------------------------|----------------------------------------------------------------------------------------------------|-----------|
| Declaração de Cookies                                                                                                    | Categorias Dedaração de Cookies                                                                                                    | Categorias Declaração de Cookies                                                                                                    |           |
| Quando visita um website, este pode armazenar ou recolher informações no seu navegador.<br>principalmente na forma de cookies. Esta informaçõe pode ser sobre si, as suas preferências ou o<br>seu dispositivo e é utilizada principalmente para fazer o website funcionar conforme o esperado. A                                                                                                    | CockieHub     CockieHub é uma platatorma de gestão de consentimento (CMP) que permite aos                                                                                                    | Politica de Privacidade     cookiehub                                                                                                    | Î         |
| nhommação normalmente não o identitiva diretamente, mas pode dan-he uma experiencia web mas<br>personilizado. Uma vez que respectivamos os esul direito à princidade, pode operator par não perimiri<br>alguns tipos de cookies. Clave nos cabeçalhos das diferentes categorias para saber mais e alterar as<br>nosass configurações predefinidas. No entanto, o bioqueio de alguns tipos de cookies pode sfetar a<br>use useratência na arbaite e os serviços que podemos oferecer.<br>Palítica de Cookies | unizaanse scontrolar o armazenamiento e o processamento de intormações<br>pessoais.<br>Política de Privacidade<br>cookiehub                                                                                                    | Cookies de preferências<br>Os cookies de preferência permitem que o portal se lembro de informações para<br>personalizara a agendraia que o comportamento do portal para cada utilizador. Isso<br>incluir o armazenamento de meada, região, idioma ou tema de cor selecionados. | pode      |
| 3     Accitar todos       4     Conkies anessestio                                                                                                    | Cookies de preferências 55<br>Cis cociosa de preferências permistem que o portal se lembro de informações para<br>personalizar a aparência cu o comportamento do portal para cada utilizador, isoo pode<br>incluir o armazenamento de moeda, região, idioma ou tema de cor selecionados.                                                                                                    | <ul> <li>Matomo</li> <li>O Matomo è uma plataforma de análise web de cócigo aberto que fornece<br/>relatiónios detalhados sobre o tráfego de sites, campanhas de marketing e intere<br/>do utilizador.</li> </ul>                                                               | ação      |
| Alguns coloies são necessarios para formecer o funcionalidade principal. O portal não<br>funcionará constamiente sem esses coobies e eles estão ativados por padrão e não<br>podem ser desativados.                                                                                                    | <ul> <li>Matimio</li> <li>Matimio</li></ul> | Cookies analiticos                                                                                                    | itinda    |
| O WordPress é um sistema de gestão de conteúdo (CMS) amplamente utilizado que<br>permite aos utilizadores críar e garir sites e blogs facimente.                                                                                                    | _pkjd.* _pkjes*                                                                                                    | <ul> <li>va sucenza anancea queen-hoi a menorar o nosso porta, recomendo e transmi<br/>informações sobre o seu uso.</li> </ul>                                                                                                    | 10100     |
| Guardar configurações                                                                                                    | Guardar configurações                                                                                                    | 7 Covardar conf                                                                                                    | igurações |

Figura 12 - Configurações dos Cookies (Categorias)

### 2.2.7.2. Declaração de Cookies

Na área da declaração de cookies podes:

- Consultares as categorias dos cookies (1);
- Acederes à Política de Cookies por completo (2);
- Salvares as configurações (3).

2 4

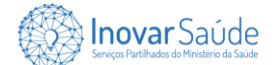

|     | Sobre cookies no Portal                                                                     | InovarSaúde                                                        |                                                   | $\times$                 |    | Sobre cookies no F                                                                       | ortal InovarSaúde                                                                                                    |                                                                   | ×                    |   | Sobre cookies                                        | no Portal InovarSaúde                                                                                                    |                                                                             | $\times$                             |
|-----|---------------------------------------------------------------------------------------------|--------------------------------------------------------------------|---------------------------------------------------|--------------------------|----|------------------------------------------------------------------------------------------|----------------------------------------------------------------------------------------------------|-------------------------------------------------------------------|----------------------|---|------------------------------------------------------|----------------------------------------------------------------------------------------------------|-----------------------------------------------------------------------------|--------------------------------------|
| 1 🔶 | Categorias Declaração d                                                                     | le Cookies                                                         |                                                   |                          |    | Categorias Ded                                                                           | aração de Cookies                                                                                                    |                                                                   |                      |   | Categorias                                           | Dedaração de Cookies                                                                                                    |                                                                             |                                      |
|     | Os cookies usados no portal são -                                                           | categorizados e você pode ler :                                    | sobre cacla categoria e                           | cermitir ou              | â  | Nome                                                                                     | Nome do anfitrião                                                                                                    | Fornecedor                                                        | Termo                | * | Nome                                                 | Nome do anfitrião                                                                                                    | Fornecedor                                                                  | Termo                                |
|     | negar parte ou a totalidade. Quar<br>os cookies atribuídos a essa catec                     | ndo as categorias permitidas an                                    | iteriormente são desat<br>vegador. Além disso, v  | ivadas, todos            | 1  | wpEmojiSettingsSupport                                                                   | 15                                                                                                    | Wordpress                                                         | Sessão               |   | pvc_visits[0]                                        | www.inovarsaude.min-saude.pt                                                                                                 | Wordpress                                                                   | 1 dia                                |
| 2 ← | uma lista de cookies atribuidos a<br>Política de Cookies                                    | cada categoria e informações o                                     | detalhadas na declaraçi                           | ão de cookies.           | L  | Este cookie é utilizad<br>Wordpress.                                                     | to para habilitar o suporte a emoji:                                                                                           | em páginas que usam                                               | •                    |   | Cookie criado p<br>cookie é usado<br>expiração é cor | or post-views-counter. Ele conta o nún<br>para evitar visualizações repetidas de n<br>trolada pelas configurações no plugin. | mero de visitas a uma p<br>uma página por um visi<br>Padrão: 24 horas, desc | iágina. O<br>itante. A<br>Je que uma |
|     | Escolhas<br>Estado de consentimento atual                                                   |                                                                    |                                                   |                          | I. | cookiehub                                                                                | .inovarsaude.min-saude                                                                                                    | pt CookieHub                                                      | 365 dias             |   | página foi visus                                     | lizada pela última vez.                                                                                                    |                                                                             |                                      |
|     | Categorias consentidas<br>Tudo negado                                                       |                                                                    |                                                   |                          |    | Usado pelo CookieH<br>recusaram o uso de                                                 | lub para armazenar informações so<br>categorias de cookies usadas no p                                                         | bre se os visitantes der<br>ortal.                                | am ou                |   | pll_language                                         | www.inovarsaude.min-saude.pt                                                                                                 |                                                                             | 365 dias                             |
|     | Identificação                                                                               |                                                                    |                                                   |                          |    |                                                                                          |                                                                                                    |                                                                   |                      |   | Este cookie é u                                      | sado para lembrar o idioma selecionad<br>amente o site da Poldano                                                            | o pelo utilizador quano                                                     | io ele retorna                       |
|     | Data e hora do consentimento<br>2.7.2024, 14:42:37                                          |                                                                    |                                                   |                          |    | Cookies de preferênc                                                                     | ias                                                                                                    |                                                                   |                      |   | ok id                                                | www.inwarcaule.min-caule.nt                                                                                                  |                                                                             | 303 dias                             |
|     | Cookies necessários<br>Alguns cookies são necessários p<br>corretamente sem esses cookies o | ara fornecer a funcionalidade p<br>e eles estão ativados por padrã | rincipal. O portal não f<br>o e não podem ser des | funcionară<br>sativados. |    | Os cookies de preferência<br>aparência ou o comporta<br>de moeda, região, idioma<br>Nome | a permitem que o portal se lembre<br>mento do portal para cada utilizad<br>a ou tema de cor selecionados.<br>Nome do anfitrião | de informações para po<br>or. Isso pode incluir o a<br>Formecedor | mazenamento<br>Termo |   | Usado pelo Ma<br>exclusivo do vis                    | tomo para armazenar alguns detalhes<br>itante                                                                                | sobre o utilizador, com                                                     | σσID                                 |
|     | Nome                                                                                        | Nome do anfitrião                                                  | Fornecedor                                        | Termo                    |    | ovc visits101                                                                            | www.inovarsaucle.min-saucle.pt                                                                                                 | Wordpress                                                         | 1 dia                |   | _pk_ses.                                             | www.inovarsaude.min-saude.pt                                                                                                 |                                                                             | 1 hora                               |
|     | wpEmojiSettingsSupports                                                                     |                                                                    | Wordpress                                         | Sessão                   | ÷  | Cookie criado por po                                                                     | ost-views-counter. Ele conta o núm                                                                                             | ero de visitas a uma pá                                           | gina. O              | ÷ | Cookies de cur                                       | a duração usados pelo Matomo para a                                                                                          | imazenar temporariam                                                        | ente dados                           |
|     |                                                                                             | 3 🗲                                                                | Guardan                                           | r configurações          |    |                                                                                          |                                                                                                    | Guar                                                              | dar configurações    |   |                                                      |                                                                                                    | Gu                                                                          | ardar configurações                  |

Figura 13 - Configurações dos Cookies (Declaração de Cookies)

### 2.3. Feedback sobre o Conteúdo da Página

Para garantir que a tua experiência no Portal seja a mais agradável possível, disponibilizamos um meio para recolher o teu feedback sobre o conteúdo do Portal. Trata-se de um pop-up que será apresentado no fim das páginas do portal e funcionará da seguinte forma:

- Para dares feedback: Clica em "Sim" (1) se a informação da página foi útil ou em "Não" (2) se não foi. Em seguida, clica em "Submeter" (3);
- Para não dares o feedback: Clica no "x" (4) para fechar o pop-up.

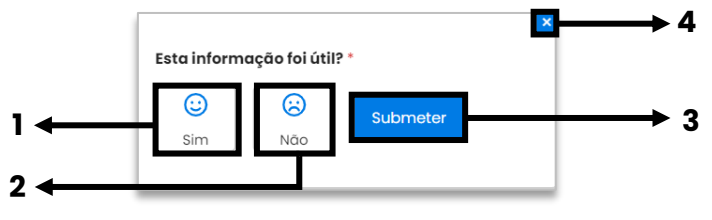

Figura 14 – Pop-up de feedback do conteúdo do Portal

### 2.4. Barra dos Cookies

Ao acederes ao portal, deparar-te-ás com um pop-up que informa sobre a política de cookies. Neste pop-up contém informações detalhadas sobre os cookies e oferece opções para aceitares, recusares ou configurares os mesmos conforme as tuas preferências. Podes:

- Consultares a Política de Cookies por completo (1);
- Configurares os cookies (2).
- Rejeitares todos os cookies (3);
- Aceitares todos os cookies (4);

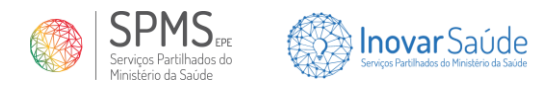

Fechar o pop-up (5).

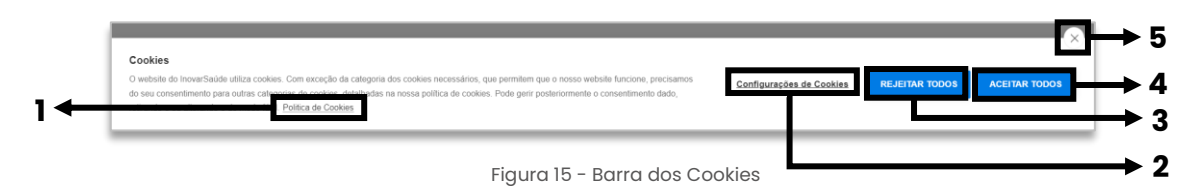

Nota: Sobre como configurares os cookies, consulta o ponto "2.2.7.".

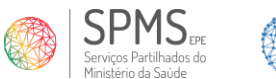

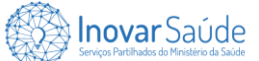

## 3. Navegar pelo Portal InovarSaúde

### 3.1. Home Page

Também pode ser vista ao clicares com o botão esquerdo do rato em. 🛞 Inovar Saúde

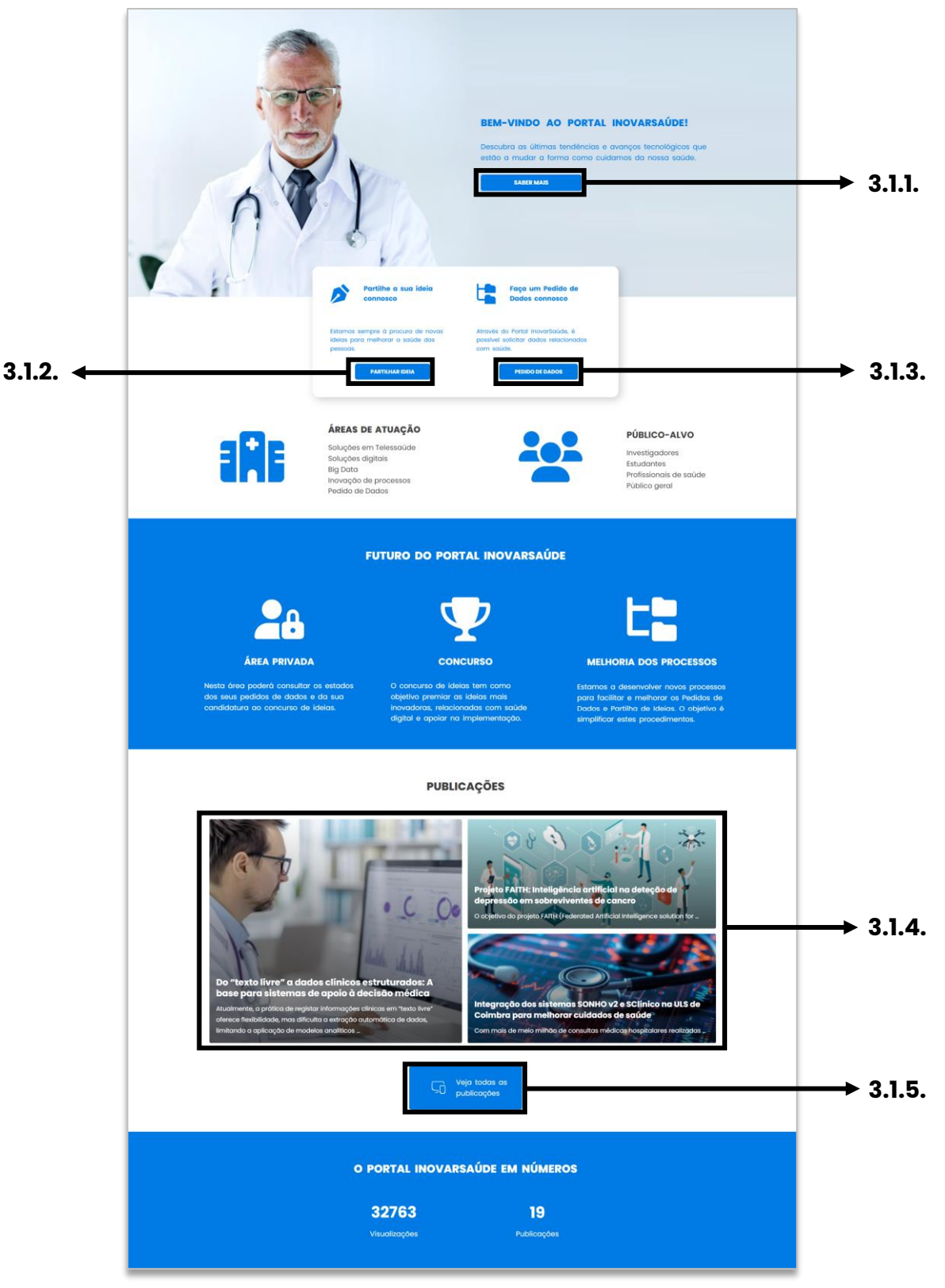

Figura 16 - Home Page

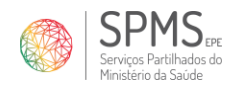

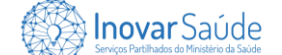

#### 3.1.1. Saber Mais

**SABER MAIS** - Neste botão, tens a possibilidade de saber mais informações sobre o Portal InovarSaúde. Para isso, deves clicar sobre "**Saber mais**" com o botão esquerdo do rato para seres direcionado para a página do Portal InovarSaúde, ponto "**3.2.**".

### 3.1.2. Partilhar Ideia

PARTILHAR IDEIA – Neste botão, és direcionado para a página de partilha de ideias, descrita no ponto "**3.3.**". Para isso, deves clicar sobre "**Partilhar ideia**" com o botão esquerdo do rato.

### 3.1.3. Pedido de Dados

PEDIDO DE DADOS – Neste botão, és direcionado para a página de pedido de dados, descrita no ponto "**3.5.**". Para isso, deves clicar sobre "**Fazer pedido**" com o botão esquerdo do rato.

### 3.1.4. Publicações

**PUBLICAÇÕES** – Neste espaço, podes aceder às publicações do Portal InovarSaúde. Para visualizares uma publicação específica, deves clicar com o botão esquerdo do rato sobre o título da respetiva publicação. Sobre a página das publicações, consulta o ponto "**3.6.**".

### 3.1.5. Veja todas as publicações

Vejo todas as publicações no portal.
 Para isso, deves clicar com o botão esquerdo do rato sobre "Ver todas as publicações".
 Sobre a página das publicações, consulta o ponto "3.6.".

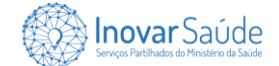

### 3.2. Portal InovarSaúde

|                                                                                                    | SOBRE O PORTAL                                                                                                    | INOVARSAUDE!                                                                                                    |                                                                                                    |                                                                                                    |              |
|----------------------------------------------------------------------------------------------------|----------------------------------------------------------------------------------------------------|----------------------------------------------------------------------------------------------------|----------------------------------------------------------------------------------------------------|----------------------------------------------------------------------------------------------------|--------------|
| A SPMS (Serviços Partilhados do Ministério d<br>espoço dedicado à saúde e a revolução di<br>últimas tendinárias e avanços tencilogicos<br>transformar o forma come cuidamos da no<br>mergulhamos num mundo onde a lanovação<br>unem para proporcionar cuidados de saúde<br>acessivies e personalizados. Desde aplicação<br>monitorizam os nosos sinsio visios de plata<br>telemedicina que ligam pacientes e médico<br>a testemunhor uma revolução na forma cor<br>sistema de saúde. | a Saúde) possui um<br>jitol, exploramos as<br>yue estão a<br>sos saúde. Aqui,<br>e a tecnología se<br>mais eficientes,<br>se movieis que<br>tórmas de<br>s à distância, estamos<br>mo interagimos com o          | análise de dados de s<br>realidade virtual e aun<br>e muito mais. Além di<br>com as suas idelas, pr<br>O nosso objetivo é ser<br>saúde digital. Querenn<br>co máximo as teoralo<br>cuidados de saúde. Az<br>uma tormada de decis<br>na sua própria saúde. | aŭde, dispositivos wearab<br>nentada na reabilitação, o<br>so, terá uma área onde je<br>artilihá-las e desenvolvé-lo<br>o seu guia de confiança<br>o seu guia de confiança<br>os capacitá-lo a compree<br>gias que estão a moldar<br>reditamos que a informa<br>ão informada e para umo | le conectados,<br>aplicações de saúde<br>sodará contribuir<br>is,<br>nesta jornada pela<br>nder e aproveitar<br>o futuro dos<br>ção é a chave para<br>a participação ativa |              |
| Neste portal, encontrará uma ampla varieda<br>abordam os avanços mais recentes em saú<br>Exploraremos tópicos como inteligência artif                                                                                                    | ide de conteúdos que<br>ide digital.<br>icial na medicina,                                                                                                    | Bem-vindo ao <b>futuro</b> o                                                                                                    | da saúde e à era da <b>saú</b>                                                                                                    | de digital!                                                                                                    |              |
| será então analisada e avaliada pela nossa                                                                                                    | equipa.                                                                                                    |                                                                                                    |                                                                                                    |                                                                                                    |              |
| ø                                                                                                    | ADICIONAR CA<br>O sistema permitirá ao<br>processos. Os candidat<br>candidaturas.                                                                                                    | NDIDATURAS E (<br>candidato adicionar as<br>os poderão também rec                                                                                                    | CONSULTAR PROC<br>suas candidaturas e cons<br>eber notificações sobre o                                                                                                    | CESSOS<br>ultar os seus<br>estado das suas                                                                                                    |              |
| CONSULTAR DOCUMENTOS E<br>TROCAR MENSAGENS<br>0 condidato poderá consultor documentado<br>esclarecimento de dividas.                                                                                                    | ADICIONAR CA<br>O sistema permitirà ao<br>processor. Os candidati<br>candidaturas:                                                                                                    | NDIDATURAS E (<br>candidato adicionar as<br>os poderão também rec                                                                                                    | CONSULTAR PROC<br>suas candidaturas e cons<br>aber notificações sobre o                                                                                                    | CESSOS<br>ultar os sous<br>estado das suas                                                                                                    |              |
| CONSULTAR DOCUMENTOS E<br>TROCAR MENSAGENS<br>o condidato poderá consultor documentação<br>esclarecimento de dúvidas.                                                                                                    | ADICIONAR CAL<br>O sistema permitirá ao<br>processos. Os candidat<br>candidaturas.<br>o e também envior mensage<br>• Norme<br>• Data de r<br>• Email<br>• Data de r<br>• Email<br>• Contracto                    | NDIDATURAS E (<br>candidato adicionar as<br>os poderão também rec<br>ens pora<br>nascimento<br>telefónico<br>dade                                                                                                    | CONSULTAR PROC<br>suas candidaturas e cons<br>suber notificações sobre o<br>Formação académi<br>Årea de educação<br>Profissão<br>Entidade patronal<br>Linkadin<br>Atterar palavra-cha                                                                                                   | cessos<br>estado das suas                                                                                                    | <b>→</b> 3.  |
| CONSULTAR DOCUMENTOS E<br>TROCAR MENSAGENS<br>• condidato posteri consultar documentaçã<br>esclarecimento de dividas.<br>Dados do Utilizador<br>Pedido de dados<br>Gestão de condidaturas                                                                                                    | ADICIONAR CAI<br>O sistema permitiró ao<br>processos. Os condidat<br>andidaturos.<br>to e também envior mensoge<br>• Norme<br>• Data den<br>• Data den<br>• Data<br>• Contactó<br>• Sinal<br>• Contactó          | NDIDATURAS E (<br>candidato adicionar as<br>es poderão também rec<br>ens pero<br>nascimento<br>telefónico<br>dade                                                                                                    | CONSULTAR PROC<br>suas condidaturas e cons<br>eber notificações sobre o<br>Formação acadêmi<br>Area de aducação<br>Profissão<br>Profissão<br>Entidade patrianal<br>Linkadi<br>Atterar palavra-cha                                                                                       | etardo das suas                                                                                                    | → 3.         |
| CONSULTAR DOCUMENTOS E<br>TROCAR MENSAGENS<br>• condidato poderó consultor documentado<br>escarecimento de dóvidas.<br>Dados do Utilizador<br>Pedido de dados<br>Gestão de condidaturas<br>TEM UMA IDEIA INOVADORA<br>NA ÁREA DA SAÚDE?                                                                                                    | ADICIONAR CAI<br>O sistema permitirá do<br>processo. Os condidat<br>condidaturos.<br>o e tantbém envior mensage<br>• bata de r<br>• bata de r<br>• bata de r<br>• imai<br>• contacto<br>• Genero<br>• Nacionalia | NDIDATURAS E (<br>candidato adicionar as<br>os poderão também rec<br>ens para<br>nascimento<br>telefónico<br>dade                                                                                                    | CONSULTAR PROC<br>suas condidaturas e cons<br>eber notificações sobre o<br>Formação ocadêmi<br>Area de aducação<br>Porfulsão<br>Entidade patronal<br>Unkadin<br>Alterar palavra-cha                                                                                                    | ve                                                                                                    | → 3.<br>→ 3. |

Figura 17 - Página Portal InovarSaúde

### 3.2.1. Menu Interativo

Nesta área da página, tens um menu interativo que representa a gestão dos dados pelo utilizador na futura área privada do portal. Para navegar entre as informações, deves clicar com o botão esquerdo do rato sobre "**Dados do Utilizador**", "**Pedido de dados**" ou "**Gestão de Candidaturas**", conforme os exemplos abaixo:

| Dados do Utilizador<br>Pedido de dados | Nome     Data de nascimento     Email     Cantacto telefónico | <ul> <li>Formação académica</li> <li>Área de educação e formação</li> <li>Profissão</li> <li>Entidade patronal</li> </ul> |
|----------------------------------------|---------------------------------------------------------------|----------------------------------------------------------------------------------------------------|
| stão de candidaturas                   | Gênero     Nacionalidade                                      | <ul><li>Linkedin</li><li>Alterar palavra-chave</li></ul>                                                                  |

Figura 18 - Futura gestão de dados na área privada

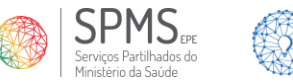

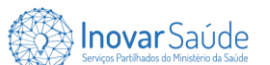

| Dados do Utilizador<br>Pedido de dados          | <ul> <li>Submissão do pedido de dados</li> <li>Análise do pedido de dados</li> <li>Tratamente dos dados.</li> <li>Valalação dos dados</li> <li>Envid dos dados pedidos</li> </ul> |
|-------------------------------------------------|----------------------------------------------------------------------------------------------------|
| Gestão de candidaturas<br>Figura 19 - Futura ge | stão dos pedidos de dados na área privada                                                                                                    |
|                                                 |                                                                                                    |

| Dados do Utilizador<br>Pedido de dados | Estado da candidatura     Orata de Submisso     Nº da candidatura     Parda candidatura |
|----------------------------------------|-----------------------------------------------------------------------------------------|
| Gestão de candidaturas                 |                                                                                         |

Figura 20 - Futura gestão de candidaturas na área privada

### 3.2.2. Partilhar a minha ideia

### 3.3. Partilha de ideias

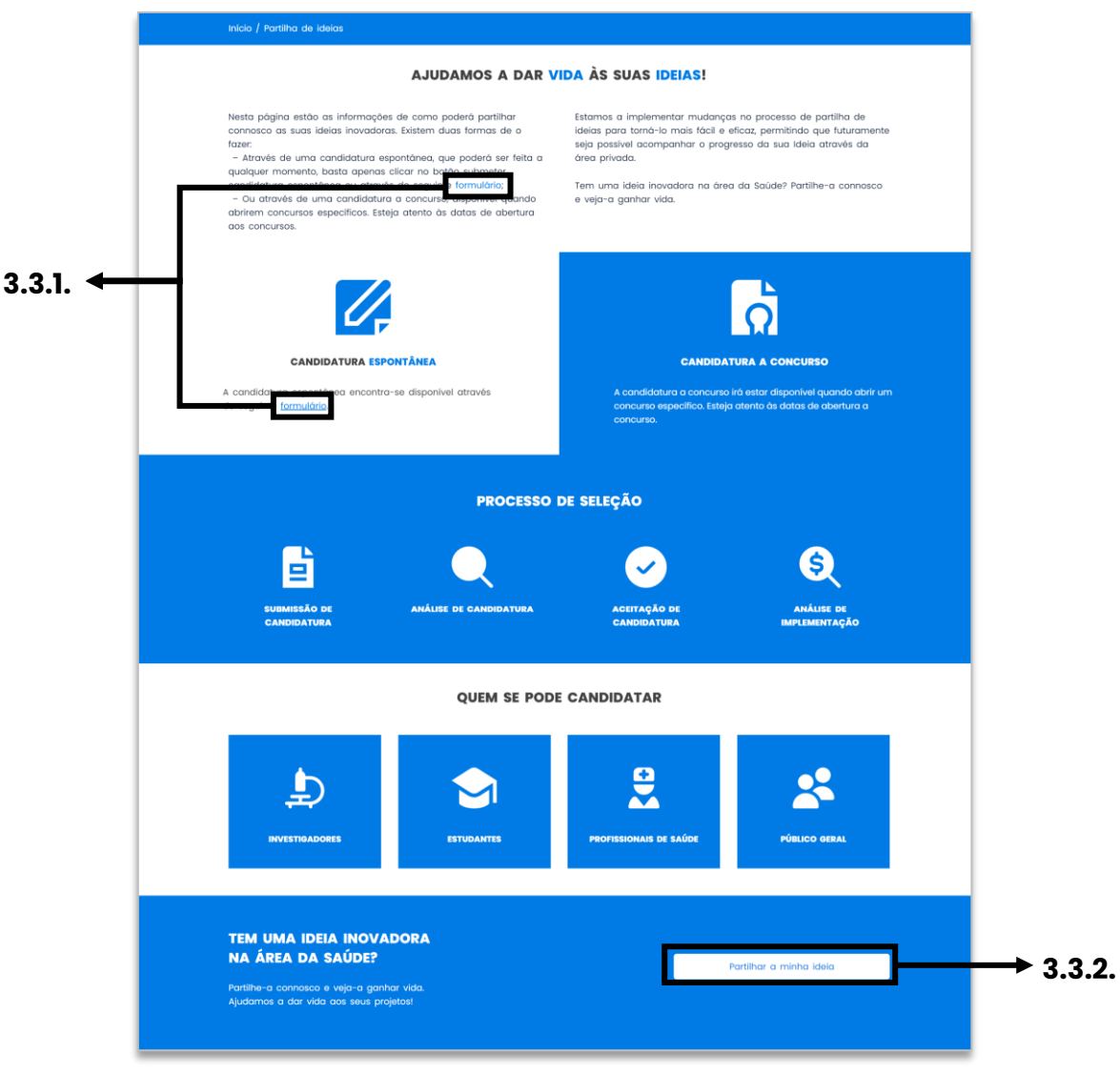

#### Figura 21- Página Partilha de ideias

### 3.3.1. Formulário

formulário – Nestes *links*, tens a possibilidade de partilhares a tua ideia connosco. Para isso, deves clicar sobre a palavra "**formulário**" com o botão esquerdo do rato para seres direcionado ao preenchimento do mesmo. Sobre o formulário de partilha de ideias, consulta o ponto "**4.1.**".

### 3.3.2. Partilhar a minha ideia

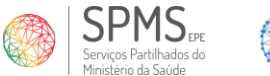

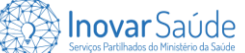

### 3.4. Concursos

| Início / Concursos                                                                                                    |                                                                                                    |                                                                                                    |          |
|----------------------------------------------------------------------------------------------------|----------------------------------------------------------------------------------------------------|----------------------------------------------------------------------------------------------------|----------|
|                                                                                                    | Ð                                                                                                    | CONCURSO DE IDEIAS<br>PROJETO DE INOVAÇÃO<br>Statomos à procura de leielas inovadoras para resolver os<br>problemas do munda, na drea da solide digital. Se terr<br>una ideia que pode mudar a vida das pessoas, partilhe- |          |
| SOBR                                                                                                    | E O CONCURSO E ENT                                                                                   | TREGA DE PRÉMIOS                                                                                                    |          |
| O nosso objetivo é dar destaque às melhores la<br>Incentivar as pessoas a partilhar as suas ideias<br>concretização.                 | leias inovadoras na área da saúde<br>e projetos, iremos distinguir as me                             | e. Neste sentido, iremos abrir periodicamente concursos, para<br>elhores ideias e premià-las, apoiando as vencedores na sua                                                                                                |          |
| CANDIDATURA A CONCURSO<br>A condidatura irá estar disponível quando abrir u<br>especifico. Esteja atento as datos de abertura do     | im concurso<br>is concursos.                                                                         | VINCEOR<br>VINCEOR<br>Venceador do concurso de desenvolvimiento de sua ideia,<br>bera cara investigação e desenvolvimiento de sua ideia,<br>bera concurso um diploma de methor projeto de concurso.                        |          |
| Ę                                                                                                    | CERTIFICADO DE P<br>Será distribuído a todos os p                                                    | PARTICIPAÇÃO<br>participantes um certificado de porticipação.                                                                                                    |          |
| EVENTO DE ENTREGA DOS PRÍ<br>Este evento é de extrema importância para r<br>participantes e para promover as ideias e so             | ÉMIOS<br>econhecor e premiar os esforços<br>luções inovadoras apresentadas                           | s dos                                                                                                    |          |
|                                                                                                    | DIVULGAÇÃO<br>Todas as informações sobre<br>e candidaturas, serão divulg<br>canais digitais da SPMS. | e eventos de entrega de prêmios, bem como sobre participantes<br>padas no presente portal, àrea de Publicações, e nos demois                                                                                               |          |
| TEM UMA IDEIA INOVADORA<br>NA ÁREA DA SAÚDE?<br>Partilhe-a connosco e veja-a ganhar vida.<br>Ajudamos a dar vida aos seus projetios! |                                                                                                    | Partilhar a minha idela                                                                                                    | → 3.4.1. |
|                                                                                                    |                                                                                                    |                                                                                                    |          |

Figura 22 - Página Concursos

### 3.4.1. Partilhar a minha ideia

### 3.5. Pedido de dados

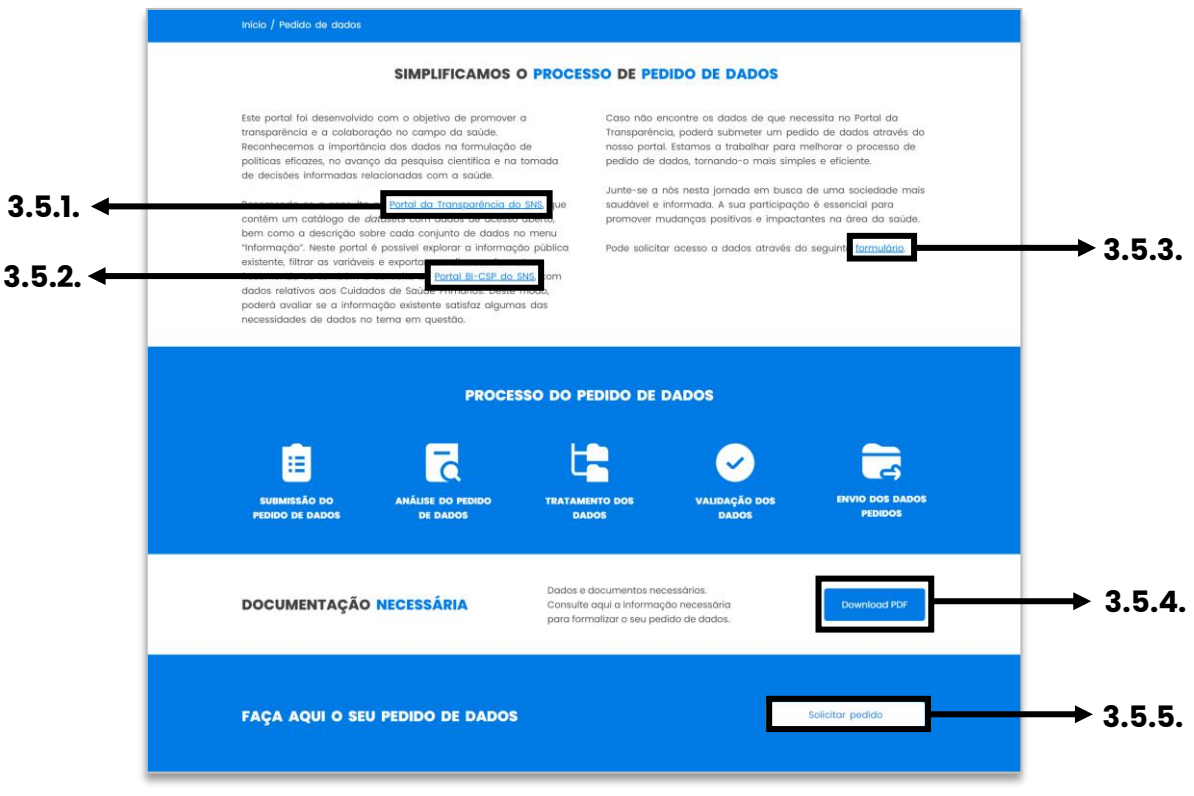

Figura 23 - Página Pedido de dados

### 3.5.1. Portal da Transparência do SNS

Portal da Transparência do SNS – Antes de submeteres o teu pedido de dados, recomendase a consulta prévia dos dados disponibilizados publicamente no portal https://transparencia.sns.gov.pt/explore/?sort=modified. Neste link, é possível explorar a informação pública existente, filtrar as variáveis e exportá-las em diversos formatos. O Portal da Transparência contém um catálogo de datasets com dados de acesso aberto, bem como a descrição sobre cada conjunto de dados no menu "Informação". Para acederes às informações, deves clicar sobre "**Portal da Transparência do SNS**" com o botão esquerdo do rato. Sobre o formulário de pedido de dados, consulta o ponto "**4.2.**".

Nota: Recomenda-se que adicionalmente consultes a informação do ponto "3.5.2.".

#### 3.5.2. Portal BI-CSP do SNS

<u>Portal BI-CSP do SNS</u> - Antes de submeteres o teu pedido de dados, recomenda-se a consulta prévia dos dados disponibilizados no portal <u>https://bicsp.min-saude.pt/pt/Paginas/default.aspx</u>. Neste *link*, é possível explorar dados relativos aos

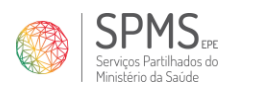

Inovar Saúde

Cuidados de Saúde Primários. Para acederes às informações, deves clicar sobre "**Portal BI-CSP do SNS**" com o botão esquerdo do rato. Sobre o formulário de pedido de dados, consulta o ponto "**4.2.**".

Nota: Recomenda-se que adicionalmente consultes a informação do ponto "3.5.1.".

### 3.5.3. Formulário

formulário – Neste *link*, terás a possibilidade de submeteres um pedido de dados para análise. Para isso, deves clicar sobre a palavra "**formulário**" com o botão esquerdo do rato para ser direcionado ao preenchimento do mesmo. Sobre o formulário de pedido de dados, consulta o ponto "**4.2.**".

### 3.5.4. Documentação Necessária

**DOCUMENTAÇÃO NECESSÁRIA** - Nesta área, podes aceder às orientações para submeteres um pedido de dados. Para descarregares o ficheiro no idioma atual do portal para a tua máquina, deves clicar com o botão esquerdo do rato sobre "**Download PDF**".

### 3.5.5. Solicitar pedido

Solicitar pedido – Aqui, terás a possibilidade de submeteres um pedido de dados. Para isso, deves clicar sobre "**Solicitar pedido**" com o botão esquerdo do rato para seres direcionado ao preenchimento do respetivo formulário. Sobre o formulário de pedido de dados, consulta o ponto "**4.2.**".

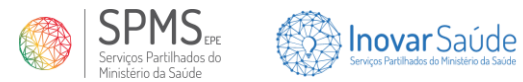

### 3.6. Publicações

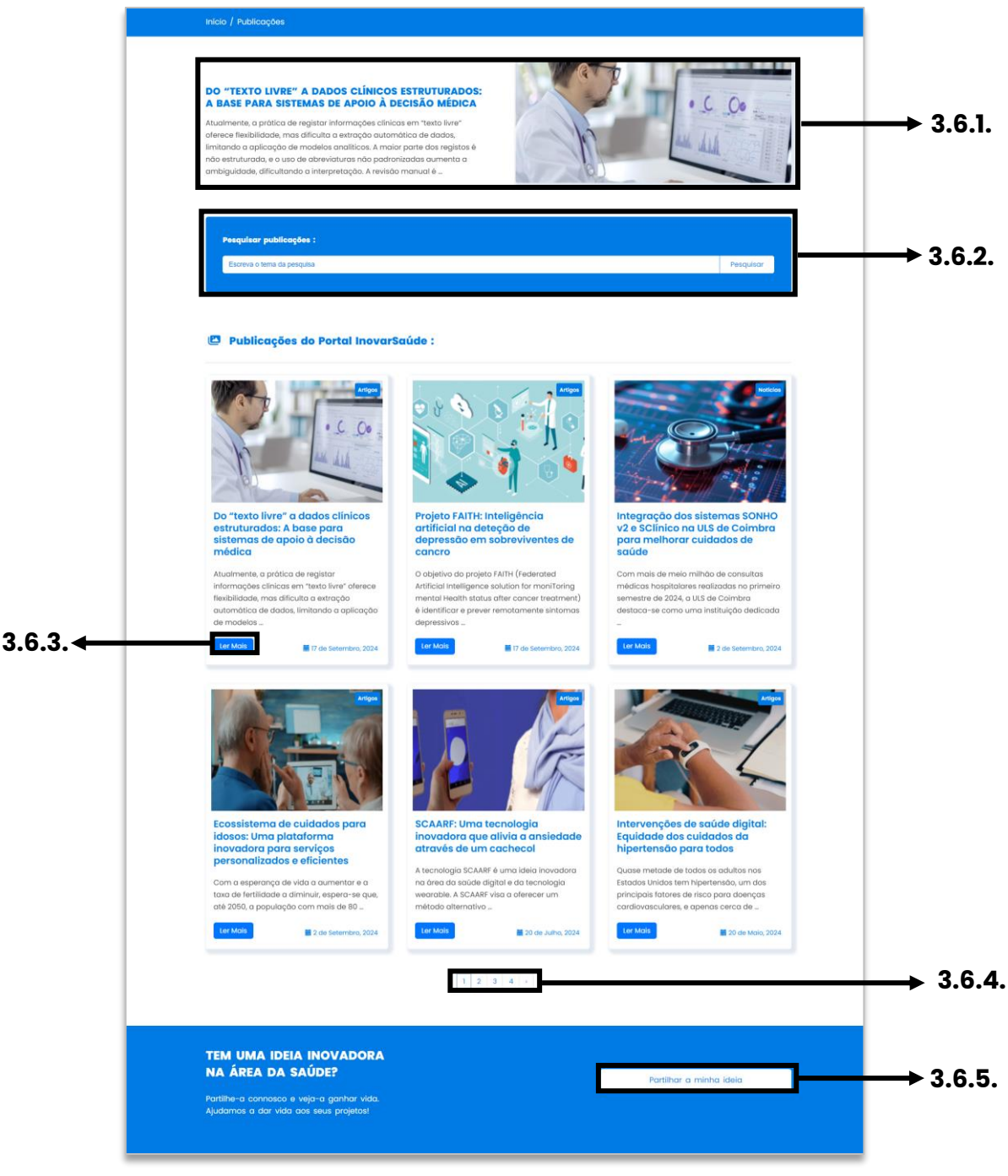

Figura 24 - Página Publicações

### 3.6.1. Publicação em Destaque

A primeira publicação que vês na página é a de destaque. Para abrires a mesma, deves clicar com o botão esquerdo do rato sobre a imagem ou sobre o título da publicação.

### 3.6.2. Pesquisar publicações

**Pesquisar publicações** - Nesta área da página, tens a possibilidade de fazeres uma pesquisa por alguma publicação específica. Para isso, digita o termo pretendido no

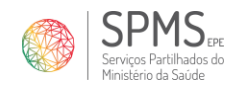

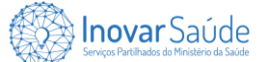

campo "**Escreva o tema da pesquisa**" e depois clica com o botão esquerdo do rato sobre "**Pesquisar**". Serás, então, direcionado para a página dos resultados de pesquisa, conforme descrito no ponto "**3.6.2.1.**".

#### 3.6.2.1. Página dos Resultados de Pesquisa

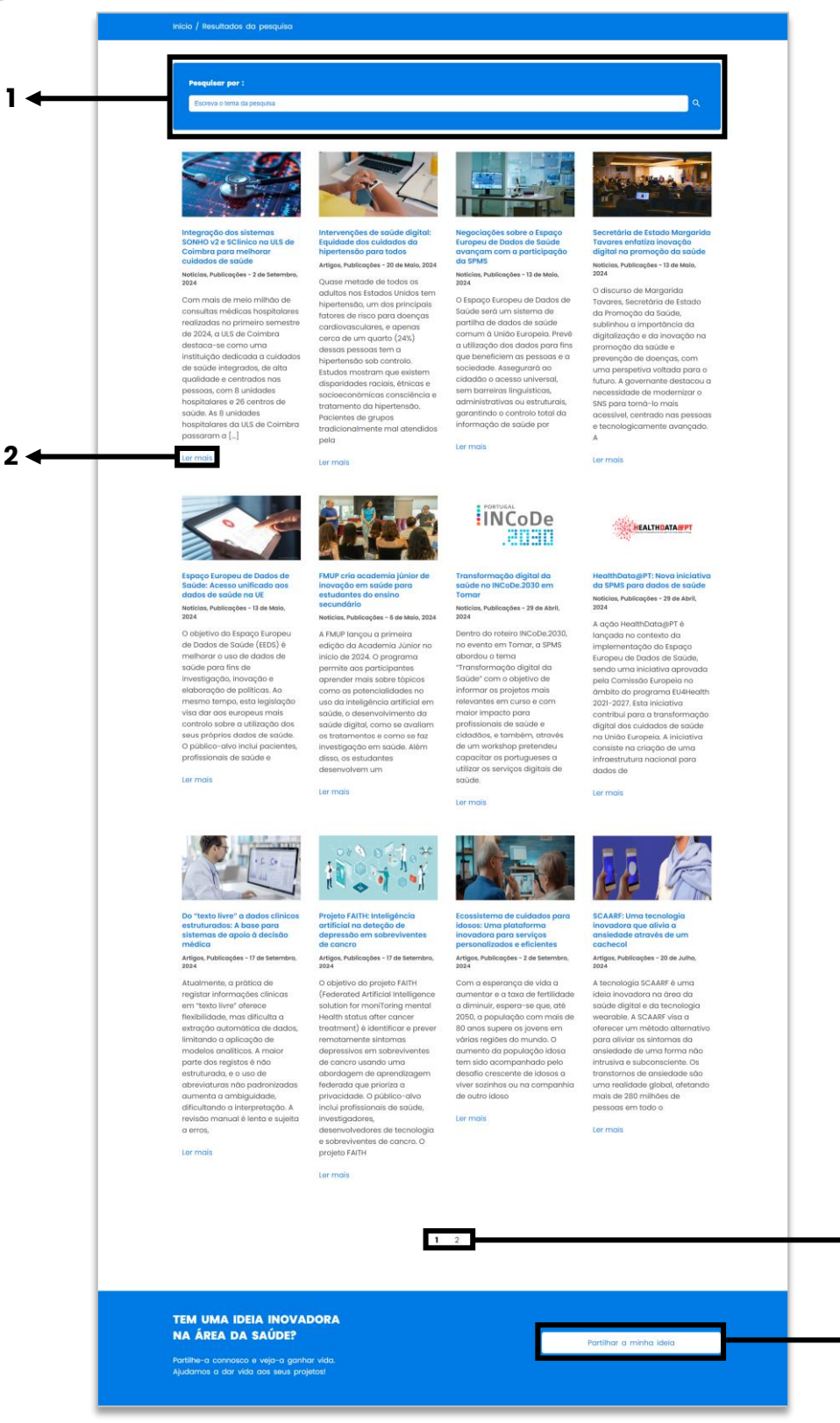

Figura 25 - Página dos Resultados de Pesquisa

3

▶ 4

Nesta página, podes:

SPMS

- Fazeres uma nova pesquisa (1), conforme descrito no ponto "3.6.2.";
- Leres mais sobre a publicação (2), conforme descrito no ponto "3.6.3.";
- Alternares entre as páginas de resultados (3), conforme descrito no ponto "3.6.4.";
- Partilhares a tua ideia connosco (4), conforme descrito no ponto "3.4.1.".

### 3.6.3. Página da publicação

Inovar Saúde

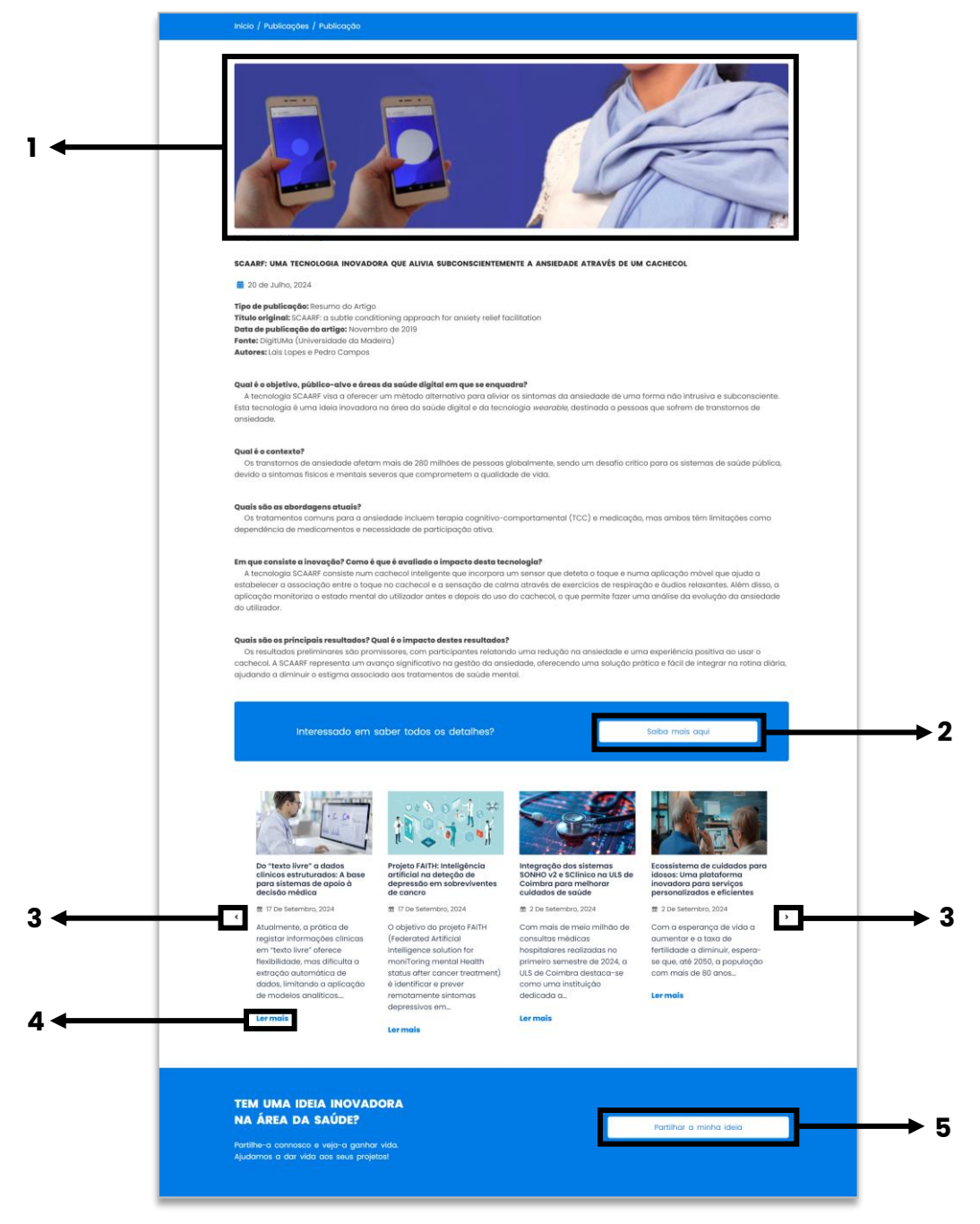

Figura 26 - Página da Publicação

Nesta página, podes:

Consultares a fonte original da publicação ao clicares no banner (1);

- Consultares a fonte original da publicação no botão "Saiba mais aqui" (2);
- Alternares entre as várias publicações ao clicares em < ou > (3);
- Abrires outras publicações ao clicares em "Ler mais" (4);

Inovar Saúde

Partilhares uma ideia connosco ao clicares sobre "Partilhar a minha ideia" (5).

Nota: Sobre o formulário de partilha de ideias, consulta o ponto "4.1.".

### 3.6.4. Navegar entre Páginas

Nestes botões, podes avançar ou retroceder páginas. Para isso, deves clicar com o botão esquerdo do rato num dos números de página ou setas disponíveis, conforme descrito abaixo:

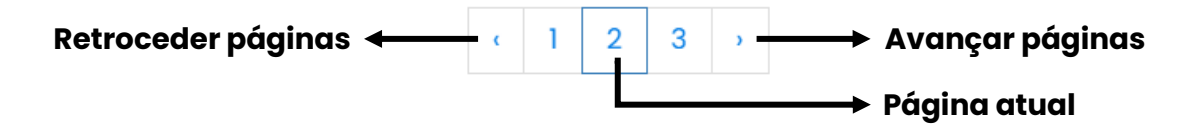

### 3.6.5. Partilhar a minha ideia

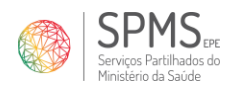

## 4. Submissão de Formulários

Inovar Saúde

O Portal InovarSaúde tem como principal benefício ser um único canal que permite a submissão de **pedidos de dados** ou a **partilha de ideias** que tenham ênfase nos serviços digitais relacionados à saúde. Acreditamos que dados geram ideias e ideias geram dados, estando as duas temáticas interligadas com o objetivo do portal.

A partilha de ideias, também chamada de candidatura espontânea, é o principal método que utilizamos para ter conhecimento sobre iniciativas digitais na saúde. Estamos sempre à procura de novas ideias para melhorar digitalmente a saúde.

Por outro lado, o pedido de dados é uma área do nosso portal onde o utilizador pode solicitar dados relacionados com a saúde. Através do formulário de pedido de dados, pode submeter o teu pedido, que será analisado e terá um parecer positivo ou negativo.

Acreditamos que ao unir esforços e partilhar conhecimento podemos impulsionar avanços significativos na área da saúde e promover melhores resultados para todos. Estamos empenhados em facilitar esse processo, proporcionando um ambiente seguro e confiável para a troca de dados.

**Nota 1:** Antes de submeter o teu pedido de dados, recomenda-se a consulta ao **Portal da Transparência do SNS** (<u>https://transparencia.sns.gov.pt/explore/?sort=modified</u>), que contém um catálogo de datasets com dados de acesso aberto, bem como a descrição sobre cada conjunto de dados no menu "Informação". Neste portal é possível explorar a informação pública existente, filtrar as variáveis e exportar em diversos formatos. Recomenda-se também a consulta ao **Portal BI-CSP** (<u>https://bicsp.minsaude.pt/pt/Paginas/default.aspx</u>) do SNS, com dados relativos aos Cuidados de Saúde Primários. Deste modo, poderá avaliar se a informação existente satisfaz a tua necessidade de dados sem a necessidade de submeter um pedido.

**Nota 2:** Os formulários não oferecem a opção de salvar o progresso para preenchimento posterior. Se não forem preenchidos e submetidos, os dados serão perdidos e será necessário começar novamente. É recomendável reunir todas as informações antes de iniciar o seu preenchimento.

**Nota 3:** Nos formulários, podes carregar documentos nos formatos **PDF**, **PNG** e **JPEG**, com um tamanho máximo de **5MB** por ficheiro.

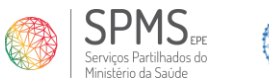

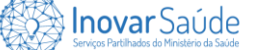

### 4.1. Partilha de ideias

Para submeter uma partilha de ideia para análise, deves preencher o respetivo formulário, o qual está disponível em diversas páginas no portal. Também podes acederes aqui: <u>https://www.inovarsaude.min-saude.pt/formulario-partilha-de-ideias/</u>. Este *link* direciona-te para o preenchimento do formulário de partilha de ideia, o qual possui 5 etapas.

### 4.1.1. Introdução

Nesta etapa, encontras um texto explicativo e uma documentação de apoio. Recomendamos a leitura atenta de todas as informações e, adicionalmente, sugerimos que descarregues para a tua máquina o ficheiro de Checklist (1), que te orientará durante todo o preenchimento das informações no formulário de partilha de ideias. Depois de compreendidas as informações, deves clicar no botão "**Seguinte**" (2) para prosseguires com as próximas etapas do formulário.

| odução - Passo 1 de 5<br>artilha de ideias para efeitos de eventual colaboração obedece, na SPMS, EPE, a um procedimento próprio, que implica a remessa de un<br>unto de informações e documentação de suporte a esta entidade.<br>te sentido, e de forma que possam ser submetidas as partilhas de ideias e efetuada a análise da respetiv <u>a conformida</u> de, solicita-se que |
|----------------------------------------------------------------------------------------------------|
| artilha de ideias para efeitos de eventual colaboração obedece, na SPMS, E.P.E., a um procedimento próprio, que implica a remessa de un<br>lunto de informações e documentação de suporte a esta entidade.<br>te sentido, e de forma que possam ser submetidas as partilhas de ideias e efetuada a análise da respetiv <u>a conformida</u> de, solicita-se que                      |
| te sentido, e de forma que possam ser submetidas as partilhas de ideias e efetuada a análise da respetiv <u>a conformidad</u> e, solicita-se que                                                                                                    |
| cumprimento do referido procedimento interno, sejam facultadas à SPMS, E.P.E., as informações descritas n Checklist.                                                                                                    |
| anal de partilha de ideias tem como público-alvo:                                                                                                    |
| es profissionais da saúde ou outros profissionais que dedicam as suas carreiras ao setor da saúde;                                                                                                    |
| is empreendedores e/ou empresas que se dedicam à criação e desenvolvimento de start-ups na área da saúde, envolvidos no desenvol<br>nento de tecnologias médicas, aplicações de saúde, dispositivos inovadores ou outros produtos e serviços que visam melhorar o acesso<br>uidados de saúde, a eficiência dos sistemas de saúde e a qualidade dos serviços prestados;              |
| is jovens estudantes do ensino universitário em medicina, farmácia, enfermagem ou jovens estudantes que estão a prosseguir os seus es<br>los no ensino universitário em áreas relacionadas com a saúde;                                                                                                    |
| s pessoas que possam ter passado por várias condições de saúde, tratamentos médicos, internamentos ou enfrentado desafios físicos o<br>nentais e tenham gerado ideias digitais inovadoras que contribuem para a sociedade, a partir das suas experiências;                                                                                                    |
| es indivíduos que assumem a responsabilidade de cuidar e apoiar pessoas que enfrentam doenças ou condições de saúde crónicas ou c<br>las e tenham gerado ideias digitais inovadoras que contribuam para a sociedade, a partir das suas experiências;                                                                                                    |
| is membros da sociedade que possuam ideias fundamentais para contribuir de forma significativa para um sistema de saúde mais abra<br>ente, moderno, tecnológico e orientado para as necessidades das pessoas, através da inovação digital.                                                                                                    |
|                                                                                                    |

Figura 27 - Introdução - Formulário de Partilha de Ideia (Passo 1)

### 4.1.2. Responsável pela Ideia

Nesta etapa, informas os dados do responsável pela ideia. Caso precises de voltar à etapa anterior do formulário, deves clicar com o botão esquerdo do rato sobre o botão "**Anterior**" (1). Depois de preenchidas as informações, deves clicar no botão "**Seguinte**" (2) para prosseguires com as próximas etapas do formulário.

|   | <b>SPMS</b> EPE                                |
|---|------------------------------------------------|
| S | Serviços Partilhados do<br>Ministério da Saúde |

|       | Inovar Saúde                                |
|-------|---------------------------------------------|
| KAN A | Serviços Partilhados do Ministerio da Saúde |

| Responsável pela Ideia – Passo 2 de | 5 |            |   |
|-------------------------------------|---|------------|---|
| Nome *                              |   |            |   |
| Nome*                               |   | Sobrenome* |   |
| Email *                             |   |            |   |
| Email*                              |   |            |   |
| Telemóvel *                         |   |            |   |
| Telemóvel*                          |   |            |   |
| Data de nascimento *                |   |            |   |
| Data de nascimento*                 |   |            |   |
| Nacionalidade *                     |   |            |   |
| Nacionalidade*                      |   |            |   |
| Sexo *                              |   |            |   |
| Sexo*                               |   |            | Ţ |
| Área de Formação *                  |   |            |   |
| Área de Formação*                   |   |            |   |
| Formação Académica *                |   |            |   |
| Formação Académica*                 |   |            |   |
| Profissão *                         |   |            |   |
| Profissão*                          |   |            |   |
| Entidade Patronal                   |   |            |   |
| Entidade Patronal                   |   |            |   |
| Linkedin                            |   |            |   |
| Linkedin                            |   |            |   |

Figura 28 – Responsável pela Ideia – Formulário de Partilha de Ideia (Passo 2)

#### 4.1.3. Dados da Ideia

1

Nesta etapa, informas os dados da ideia. Poderás fazer o upload de apenas um ficheiro por campo de anexo. Para isso, deves clicar com o botão esquerdo do rato sobre a área que pretendes anexar ou arrastar o ficheiro para o respetivo campo. O upload estará concluído quando o nome do teu ficheiro carregado aparecer no respetivo campo em que foi inserido. Caso precises de voltar à etapa anterior do formulário, deves clicar com o botão esquerdo do rato sobre o botão "**Anterior**" (1). Depois de preenchidas as informações, deves clicar no botão "**Seguinte**" (2) para prosseguires com as próximas etapas do formulário.

**Nota:** É fundamental que as informações inseridas sigam as orientações da Checklist, conforme o ponto "**4.1.1.**".

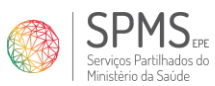

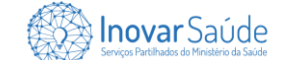

| ho -  tolo -  tolo -   |
|----------------------------------------------------------------------------------------------------|
| ulo"  ulo"  ulo"  ulo"  ucontrol  ucontrol  u  |
| ne central ' ima central ' ima central ' ima central ' ima central ' ima central ' ima central ' ima central ' ima central ' ima central ' ima central ' ima central ' ima central central cen |
| ma centrat*                                                                                                    |
| strars-chove da Ideia *   ideo-alva *   ideo-alva *   ideo-al                                                                                                    |
| davras-chave da Idela*                                                                                                    |
| Hiso-atva *  Jiblico-atva*  a territorial abrangida pela Idela *  acteritorial abrangida pela Idela *  acteritorial abrangida pela Idela *  crição betalhada da Idela *  clique cu arraste um ficheiro para esta drea para carregar.  actorem másmo do ficheiro: *M8 acteritoria Idela Idela                                                                                                    |
| bilico-alvo*  a territorial abrangida pela Ideia *  as territorial abrangida pela Ideia *  que, se houver, a solução digital existente na área da saúde que esta ideia tem au visa a ter integração  alque, se houver, a solução digital existente na área da saúde que esta ideia tem au visa a ter integração  aque qual é o problema a ser solucionado com a ideia proposta *  alque qual é o problema a ser solucionado com a ideia proposta *  alque qual é o meio de sustentabilidade da ideia *  alque qual é o meio de sustentabilidade da ideia *  crição Detalhada da Ideia *  Clique ou arraste um ficheiro para esta área para carregar.  anto maximo do ficheirs: totti dmap da Ideia                                                                                                    |
| a teritorial abrangida pela ideia *  ea teritorial abrangida pela ideia *  que, se houver, a solução digital existente na área da saúde que esta ideia tem ou visa a ter integração  dique, se houver, a solução digital existente na área da saúde que esta ideia tem ou visa a ter integração  que qual é o problema a ser solucionado com a ideia proposta *  dique qual é o problema a ser solucionado com a ideia proposta *  dique qual é o meio de sustentabilidade da ideia *  dique qual é o meio de sustentabilidade da ideia *  crição Detalhada da Ideia *  crição Detalhada da Ideia *  Clique ou arraste um ficheiro para esta área para carregar.  arbo maximo do ficheire: 5MB  dimop da ideia                                                                                                    |
| ec territorial abrangida pela ideia*  que, se houver, a solução digital existente na área da saúde que esta ideia tem ou visa a ter integração  dique, se houver, a solução digital existente na área da saúde que esta ideia tem ou visa a ter integração  que qual é o problema a ser solucionado com a ideia proposta *  dique qual é o problema a ser solucionado com a ideia proposta *  que qual é o meio de sustentabilidade da ideia *  dique qual é o meio de sustentabilidade da ideia *  dique qual é o meio de sustentabilidade da ideia *  crição Detalhada da Ideia *  Clique ou arraste um ficheiro para esta área para carregar.  anto máximo do ficheiro: 5M8 dmap da Ideia                                                                                                    |
| que, se houver, a solução digital existente na área da saúde que esta ideia tem ou visa a ter integração   dique, se houver, a solução digital existente na área da saúde que esta ideia tem ou visa a ter integração   que qual é o problema a ser solucionado com a ideia proposta *   dique qual é o problema a ser solucionado com a ideia proposta *   dique qual é o meio de sustentabilidade da ideia *   dique qual é o meio de sustentabilidade da ideia *   dique qual é o meio de sustentabilidade da ideia *   crição Detalhada da Ideia *   Clique ou arraste um ficheiro para esta área para carregar.   arho máximo do ficheiro: 548   dmap da Ideia                                                                                                    |
| dique, se houver, a solução digital existente na área da soúde que esta ideia tem ou visa a ter integração que qual é o problema a ser solucionado com a ideia proposta * dique qual é o problema a ser solucionado com a ideia proposta * dique qual é o meio de sustentabilidade da ideia * dique qual é o meio de sustentabilidade da ideia * dique qual é o meio de sustentabilidade da ideia * crição Detalhada da Ideia * Clique ou arraste um ficheiro para esta área para carregar. amb máximo do ficheiro: 548 dmap da Ideia                                                                                                    |
| ique qual é o problema a ser solucionado com a ideia proposta * dique qual é o problema a ser solucionado com a ideia proposta*  ique qual é o meio de sustentabilidade da ideia *  dique qual é o meio de sustentabilidade da ideia *  crição Detalhada da Ideia *  Clique ou arraste um ficheiro para esta área para carregar.  anho máximo do ficheiro: 5M8 dmap da Ideia                                                                                                    |
| ique qual é o problema a ser solucionado com a ideia proposta • dique qual é o problema a ser solucionado com a ideia proposta*  ique qual é o meio de sustentabilidade da ideia •  crição Detalhada da Ideia •  Clique ou arraste um ficheiro para esta área para carregar.  anho máximo do ficheiro: 5MB dmep da Ideia                                                                                                    |
| que qual é o problema a ser solucionado com a ideia proposta *   díque qual é o problema a ser solucionado com a ideia proposta*   que qual é o meio de sustentabilidade da ideia *   díque qual é o meio de sustentabilidade da ideia*   díque qual é o meio de sustentabilidade da ideia*   crição Detalhada da ideia *   crição Detalhada da ideia *   Clique ou arraste um ficheiro para esta área para carregar.   anho máximo do ficheiro: 5MB   ampa da ideia                                                                                                    |
| que qual é o problema a ser solucionado com a ideia proposta *    dique qual é o problema a ser solucionado com a ideia proposta*  que qual é o meio de sustentabilidade da ideia * dique qual é o meio de sustentabilidade da ideia * dique qual é o meio de sustentabilidade da ideia * crição Detalhada da Ideia * Clique ou arraste um ficheiro para esta área para carregar. anho máximo do ficheiro: 5MB dampa da Ideia                                                                                                    |
| aque qual é o problema a ser solucionado com a ideia proposta *  dique qual é o problema a ser solucionado com a ideia proposta*  que qual é o meio de sustentabilidade da ideia *  dique qual é o meio de sustentabilidade da ideia *  dique qual é o meio de sustentabilidade da ideia *  crição Detalhada da Ideia *  Clique ou arraste um ficheiro para esta área para carregar.  anho máximo do ficheiro: 5MB  dmep da Ideia                                                                                                    |
| dique qual é o problema a ser solucionado com a ideia proposta*  ique qual é o meio de sustentabilidade da ideia *  dique qual é o meio de sustentabilidade da ideia*  crição Detalhada da Ideia *  crição Detalhada da Ideia *  Clique ou arraste um ficheiro para esta área para carregar.  anho máximo do ficheiro: 5MB dmap da Ideia                                                                                                    |
| ique qual é o meio de sustentabilidade da ideia * dique qual é o meio de sustentabilidade da ideia * crição Detalhada da Ideia * Crição Detalhada da Ideia * Clique ou arraste um ficheiro para esta área para carregar. anho máximo do ficheiro: 5MB dmap da Ideia                                                                                                    |
| que qual é o meio de sustentabilidade da ideia *         díque qual é o meio de sustentabilidade da ideia*         crição Detalhada da Ideia *         crição Detalhada da Ideia *         Clíque ou arraste um ficheiro para esta área para carregar.         anho máximo do ficheiro: 5MB         dmap da Ideia                                                                                                    |
| ique qual é o meio de sustentabilidade da ideia * dique qual é o meio de sustentabilidade da ideia* crição Detalhada da Ideia * Clique ou arraste um ficheiro para esta área para carregar. anho máximo do ficheiro: 5MB dmap da Ideia                                                                                                    |
| rique qual é o meio de sustentabilidade da ideia * dique qual é o meio de sustentabilidade da ideia * erição Detalhada da Ideia * Ciique ou arraste um ficheiro para esta área para carregar. anho máximo do ficheiro: 5MB dmap da Ideia                                                                                                    |
| que qual é o meio de sustentabilidade da ideia*         dique qual é o meio de sustentabilidade da ideia*         crição Detalhada da Ideia *         Crição Detalhada da Ideia *         Clique ou arraste um ficheiro para esta área para carregar.         anho máximo do ficheiro: 5MB         damp da Ideia                                                                                                    |
| crição Detalhada da Ideia * Clique ou arraste um ficheiro para esta área para carregar. anho máximo do ficheiro: 5M8 dmap da Ideia                                                                                                    |
| crição Detalhada da Ideia *<br>Clique ou arraste um ficheiro para esta área para carregar.<br>anho máximo do ficheiro: 5MB<br>dmap da Ideia                                                                                                    |
| crição Detalhada da Ideia *<br>Clique ou arraste um ficheiro para esta área para carregar.<br>anho máximo do ficheiro: 5MB<br>dmap da Ideia                                                                                                    |
| crição Detalhada da Ideia *<br>Clique ou arraste um ficheiro para esta área para carregar.<br>anho máximo do ficheiro: 5M8<br>dmap da Ideia                                                                                                    |
| crição Detalhada da Ideia * Clique ou arraste um ficheiro para esta área para carregar. anho máximo do ficheiro: 5MB dmap da Ideia                                                                                                    |
| Clique ou arraste um ficheiro para esta área para carregar.<br>anho máximo do ficheiro: 5M8<br><b>dmap da Ideia</b>                                                                                                    |
| Clique ou arraste um ficheiro para esta área para carregar.<br>anho máximo do ficheiro: 5M8<br>dmap da Ideia                                                                                                    |
| anho máximo do ficheiro: 5MB<br>dmap da Ideia                                                                                                    |
| dmap da Ideia                                                                                                    |
|                                                                                                    |
|                                                                                                    |
| Clique ou arraste um ficheiro para esta área para carregar                                                                                                    |
| anho máximo do ficheiro: 5MB                                                                                                    |
| AND THE COMMENTATION OF A STREET                                                                                                    |

Figura 29 – Dados da Ideia - Formulário de Partilha de Ideia (Passo 3)

### 4.1.4. Comprovativos

Nesta etapa, partilhas os comprovativos necessários para submeteres a tua ideia. Podes fazer o upload de apenas um ficheiro por campo de anexo. Para isso, deves clicar com o botão esquerdo do rato sobre a área que pretendes anexar ou arrastar o ficheiro

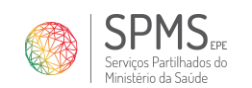

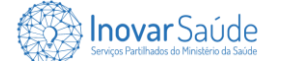

para o respetivo campo. O upload estará concluído quando o nome do teu ficheiro carregado aparecer no respetivo campo em que foi inserido. Caso precises de voltar à etapa anterior do formulário, deves clicar com o botão esquerdo do rato sobre o botão "**Anterior**" (1). Depois de preenchidas as informações, deves clicar no botão "**Seguinte**" (2) para prosseguires com as próximas etapas do formulário.

**Nota:** É fundamental que as informações inseridas sigam as orientações da Checklist, conforme o ponto "**4.1.1.**".

| Comprovativos - Passo 4 de 5 Comprovativo da instituição para que trabalha e documentos necessários par Clique ou arraste um ficheiro para esta área p Tamanho máximo do ficheiro. 5MB Informações sobre a propriedade intelectual/industrial da ideia submetida e qu os participantes devem concordar em relação à propriedade intelectual das su Clique ou arraste um ficheiro para esta área p Clique ou arraste um ficheiro para esta área p Tamanho máximo do ficheiro. 5MB Informações sobre os direitos de autor, incluindo se as ideias serão mantidas o Bicamente * | a a identificação do responsável pela ideia *<br>para carregar.<br>uaisquer termos ou condições adicionais que<br>nara carregar. |
|----------------------------------------------------------------------------------------------------|----------------------------------------------------------------------------------------------------|
| Comprovativo da instituição para que trabalha e documentos necessários par<br>Clique ou arraste um ficheiro para esta área p<br>Tamanho máximo do ficheiro: 5MB<br>Informações sobre a propriedade intelectual/industrial da ideia submetida e qu<br>os participantes devem concordar em relação à propriedade intelectual das su<br>Clique ou arraste um ficheiro para esta área p<br>Clique ou arraste um ficheiro para esta área p<br>Tamanho máximo do ficheiro: 5MB<br>Informações sobre os direitos de autor, incluindo se as ideias serão mantidas o<br>bicamente *   | a a identificação do responsável pela ideia *<br>para carregar.<br>Jaisquer termos ou condições adicionais que<br>las ideias *   |
| Comprovativo da instituição para que trabalha e documentos necessários para<br>Clique ou arraste um ficheiro para esta área p<br>Tamanho máximo do ficheiro. 5MB<br>Informações sobre a propriedade intelectual/industrial da ideia submetida e qu<br>os participantes devem concordar em relação à propriedade intelectual das su<br>Clique ou arraste um ficheiro para esta área p<br>Clique ou arraste um ficheiro para esta área p<br>Tamanho máximo do ficheiro. 5MB<br>Informações sobre os direitos de autor, incluindo se as ideias serão mantidas os<br>bicamente * | a a identificação do responsável pela ideia *<br>para carregar.<br>Jaisquer termos ou condições adicionais que<br>las ideias *   |
| Clique ou arraste um ficheiro para esta área p<br>Tamanho máximo do ficheiro: 5MB<br>Informações sobre a propriedade intelectual/industrial da ideia submetida e qu<br>os participantes devem concordar em relação à propriedade intelectual das su<br>Clique ou arraste um ficheiro para esta área p<br>Tamanho máximo do ficheiro: 5MB<br>Informações sobre os direitos de autor, incluindo se as ideias serão mantidas do                                                                                                    | para carregar.<br>Jaisquer termos ou condições adicionais que<br>las ideias *                                                    |
| Clique ou arraste um ficheiro para esta área p<br>Tamanho máximo do ficheiro: 5MB<br>Informações sobre a propriedade intelectual/industrial da ideia submetida e qu<br>os participantes devem concordar em relação à propriedade intelectual das su<br>Clique ou arraste um ficheiro para esta área p<br>Tamanho máximo do ficheiro: 5MB<br>Informações sobre os direitos de autor, incluindo se as ideias serão mantidas o                                                                                                    | para carregar.<br>Jaisquer termos ou condições adicionais que<br>las ideias *                                                    |
| Clique ou arraste um ficheiro para esta área p<br>Tamanho máximo do ficheiro: 5MB<br>Informações sobre a propriedade intelectual/industrial da ideia submetida e qu<br>os participantes devem concordar em relação à propriedade intelectual das su<br>Clique ou arraste um ficheiro para esta área p<br>Tamanho máximo do ficheiro: 5MB<br>Informações sobre os direitos de autor, incluindo se as ideias serão mantidas o                                                                                                    | para carregar.<br>Jaisquer termos ou condições adicionais que<br>las ideias *<br>lara carregar.                                  |
| Tamanho máximo do ficheiro: 5MB<br>Informações sobre a propriedade intelectual/industrial da ideia submetida e qu<br>os participantes devem concordar em relação à propriedade intelectual das su<br>Clique ou arraste um ficheiro para esta área p<br>Tamanho máximo do ficheiro: 5MB<br>Informações sobre os direitos de autor, incluindo se as ideias serão mantidas ob                                                                                                    | uaisquer termos ou condições adicionais que<br>las ideias *<br>lara carregar.                                                    |
| Informações sobre a propriedade intelectual/industrial da ideia submetida e qu<br>os participantes devem concordar em relação à propriedade intelectual das su<br>Clique ou arraste um ficheiro para esta área p<br>Tamanho máximo do ficheiro: 5MB<br>Informações sobre os direitos de autor, incluindo se as ideias serão mantidas o<br>bicamente *                                                                                                    | uaisquer termos ou condições adicionais que<br>las ideias *<br>lara carregar.                                                    |
| Clique ou arraste um ficheiro 5MB                                                                                                    | unsquer termos ou conações aacionais que<br>las ideias *                                                                         |
| Clique ou arraste um ficheiro para esta área p<br>Tamanho máximo do ficheiro: 5MB<br>Informações sobre os direitos de autor, incluindo se as ideias serão mantidas o<br>Bilcamente *                                                                                                    | xara carregar.                                                                                                    |
| Clique ou arraste um ficheiro para esta área p<br>Tamanho máximo do ficheiro: 5MB<br>Informações sobre os direitos de autor, incluindo se as ideias serão mantidas o<br>Bilcamente *                                                                                                    | bara carregar.                                                                                                    |
| Clique ou arraste um ficheiro para esta área p<br>Tamanho máximo do ficheiro: 5MB<br>Informações sobre os direitos de autor, incluindo se as ideias serão mantidas o<br>Bicamente *                                                                                                    | bara carregar.                                                                                                    |
| Tamanho máximo do ficheiro: 5MB<br>Informações sobre os direitos de autor, incluindo se as ideias serão mantidas o<br>Dicamente *                                                                                                    |                                                                                                    |
| Informações sobre os direitos de autor, incluindo se as ideias serão mantidas o<br>blicamente *                                                                                                    |                                                                                                    |
| Informações sobre os direitos de autor, incluindo se as ideias serão mantidas o<br>blicamente *                                                                                                    |                                                                                                    |
|                                                                                                    | confidenciais ou se podem ser partilhadas pu-                                                                                    |
|                                                                                                    |                                                                                                    |
| ₽                                                                                                    |                                                                                                    |
| Clique ou arraste um ficheiro para esta área p                                                                                                    | xara carregar.                                                                                                    |
| Tamanho máximo do ficheiro: 5MB                                                                                                    |                                                                                                    |
|                                                                                                    |                                                                                                    |
| Outros documentos que queira anexar ao pedido                                                                                                    |                                                                                                    |
|                                                                                                    |                                                                                                    |
|                                                                                                    |                                                                                                    |
| Clique ou arraste um licheiro para esta area p                                                                                                    | iara carregar.                                                                                                    |
| Tamanho máximo do ficheíro: 5MB                                                                                                    |                                                                                                    |
|                                                                                                    |                                                                                                    |
| * Tipos de ficheiros suportados - PDF, PNG, JPG.                                                                                                    |                                                                                                    |

Figura 30 – Comprovativos – Formulário de Partilha de Ideia (Passo 4)

### 4.1.5. Condições Gerais

1

Nesta etapa, podes concordar com as condições gerais da partilha de ideia. Caso precises de voltar à etapa anterior do formulário, deves clicar com o botão esquerdo do rato sobre o botão "**Anterior**" (1). Depois de preenchidas as informações, deves resolver o reCAPTCHA (2) e clicar no botão "**Enviar**" (3) para submeteres a tua partilha de ideia.

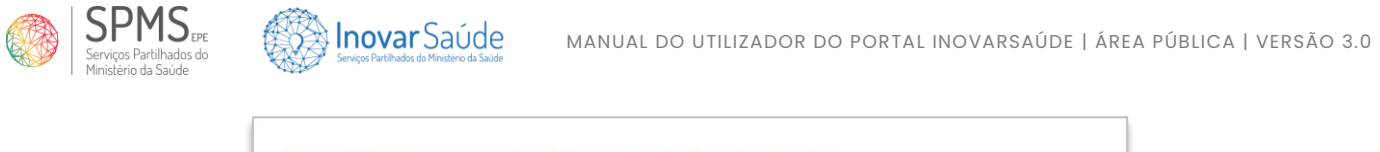

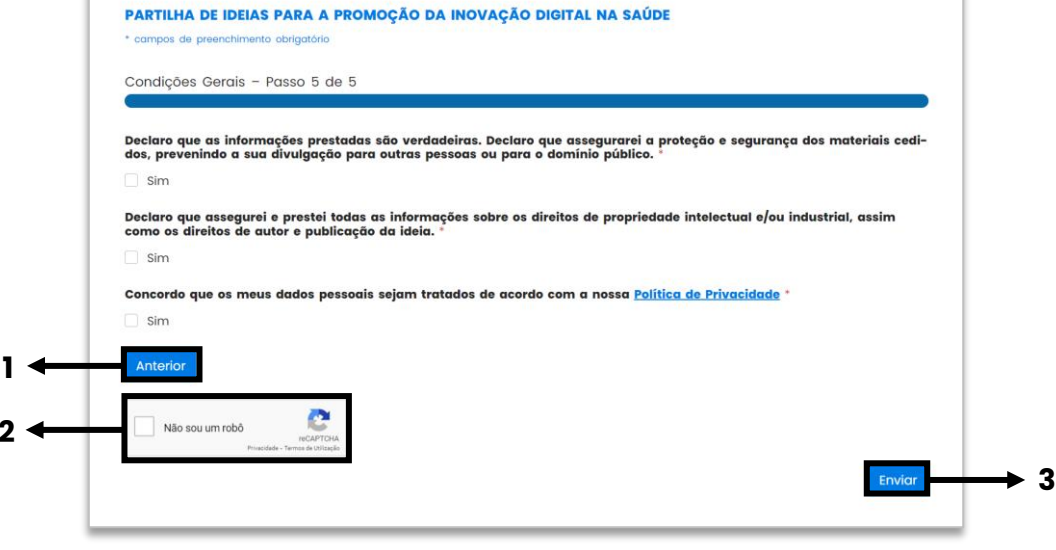

Figura 31 - Condições Gerais - Formulário de Partilha de Ideia (Passo 5)

**Nota:** Uma mensagem de confirmação da partilha da ideia irá aparecer no ecrã (conforme figura abaixo) e um email com as informações partilhadas será enviado para o endereço fornecido no passo 2, conforme o ponto "**4.1.2.**".

| mais breve possível pela noss |                                                                                                    |
|-------------------------------|----------------------------------------------------------------------------------------------------|
|                               | a equipa.                                                                                           |
| No entanto, se a sua ideia pr | ecisar de revisão ou mais informação, entraremos em contacto consigo para obter através do endereço |
| indicado.                     |                                                                                                    |
| Obrigado por partilhar a sua  | deia, para construir o futuro na saúde digital.                                                     |

Figura 32 - Mensagem de Confirmação de Partilha da Ideia

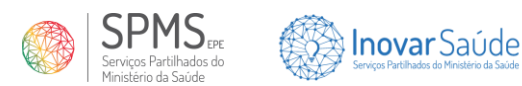

### 4.2. Pedido de dados

Para submeteres um pedido de dados para análise, deves preencher o respetivo formulário, o qual está disponível na Página de Pedido de Dados, através do *link* <u>https://www.inovarsaude.min-saude.pt/formulario-pedido-de-dados/</u>, que direciona-te para o preenchimento do formulário de pedido de dados, o qual possui 7 etapas.

### 4.2.1. Introdução

Nesta etapa, encontras um texto explicativo e uma documentação de apoio. Recomendamos a leitura atenta de todas as informações e, adicionalmente, sugerimos que descarregues para a tua máquina o ficheiro de Informações Complementares (1), que te orientará durante todo o preenchimento dos dados no formulário. Depois de compreendidas as informações, deves clicar no botão "**Seguinte**" (4) para prosseguires com as próximas etapas do formulário.

**Nota:** Antes de submeteres um formulário de pedido de dados, recomenda-se que consultes as informações disponibilizadas no **Portal da Transparência do SNS (2)** <u>https://transparencia.sns.gov.pt/explore/?sort=modified</u>. Neste portal é possível explorar a informação pública existente, filtrar as variáveis e exportar em diversos formatos. Além disso, recomenda-se a consulta ao **Portal BI-CSP (3)** <u>https://bicsp.min-saude.pt/pt/Paginas/default.aspx</u> do SNS, que contém dados relativos aos Cuidados de Saúde Primários. Desta forma, poderá avaliar se a informação existente satisfaz a tua necessidade de dados sem a necessidade de submeteres um pedido.

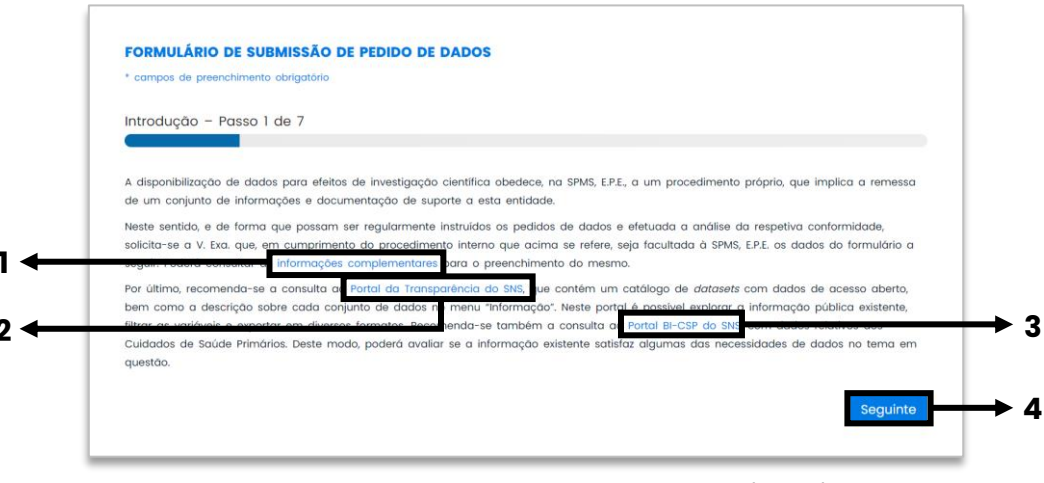

Figura 33 - Introdução - Formulário de Pedido de Dados (Passo 1)

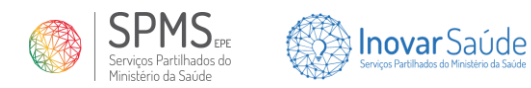

### 4.2.2. Dados do Investigador

Nesta etapa, informas os dados do investigador que submete o pedido. Caso precises de voltar à etapa anterior do formulário, deves clicar com o botão esquerdo do rato sobre o botão "**Anterior**" (1). Depois de preenchidas as informações, deves clicar no botão "**Seguinte**" (2) para prosseguires com as próximas etapas do formulário.

| Nome *                          |            |  |
|---------------------------------|------------|--|
| Nome*                           | Sobrename* |  |
| imail *                         |            |  |
| Email*                          |            |  |
| elemóvel *                      |            |  |
| <ul> <li>Telemóvel**</li> </ul> |            |  |

Figura 34 – Dados do Investigador - Formulário de Pedido de Dados (Passo 2)

### 4.2.3. Dados do Projeto de Investigação

Nesta etapa, identificas os principais dados do projeto de investigação para o qual o pedido de dados está a ser submetido. Caso precises de voltar à etapa anterior do formulário, deves clicar com o botão esquerdo do rato sobre o botão "**Anterior**" (1). Depois de preenchidas as informações, deves clicar no botão "**Seguinte**" (2) para prosseguires com as próximas etapas do formulário.

| Dados do Projeto de Investigação - Passo 3 de 7 Título * Título * População-alvo * Tema central* Data prevista de término * | campos de preenchimento obrigatório           |     |
|----------------------------------------------------------------------------------------------------|-----------------------------------------------|-----|
| tulo * Titulo* Tema central* ata prevista de término *                                                                      | redeo do Decisto do Investigação - Decos 2 do | . 7 |
| tulo * Titulo* Ppulação-alvo * Tema central* ata prevista de término *                                                      | ados do Projeto de Investigação - Passo 3 de  |     |
| Titulo*<br>*opulação-alvo *<br>Tema central*                                                                                | ítulo *                                       |     |
| População-alvo *<br>Tema central*<br>Data prevista de término *                                                             | Título*                                       |     |
| Tema central*                                                                                                    | opulação-alvo *                               |     |
| Data prevista de término *                                                                                                  | Tema central*                                 |     |
|                                                                                                    | ata prevista de término *                     |     |
| Data prevista de término*                                                                                                   | Data prevista de término*                     |     |
|                                                                                                    | Anterior                                      |     |

Figura 35 – Dados do Projeto de Investigação - Formulário de Pedido de Dados (Passo 3)

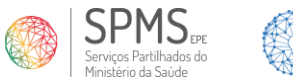

#### Inovar Saúde Serviços Partilhados do Ministêrio da Saúde

### 4.2.4. Dados do Orientador

Nesta etapa, informas os dados do orientador do projeto de investigação, quando existir. Caso precises de voltar à etapa anterior do formulário, deves clicar com o botão esquerdo do rato sobre o botão "**Anterior**" (1). Depois de preenchidas as informações, deves clicar no botão "**Seguinte**" (2) para prosseguires com as próximas etapas do formulário.

| Dados do Orientador – Passo 4 de 7 |           |  |
|------------------------------------|-----------|--|
| Nome                               |           |  |
| Nome                               | Sobrenome |  |
| Email                              |           |  |
| Email                              |           |  |
| Instituição                        |           |  |
| Instituição                        |           |  |

Figura 36 – Dados do Orientador - Formulário de Pedido de Dados (Passo 4)

### 4.2.5. Dados do Projeto a Propor

Nesta etapa, informas detalhadamente os dados do projeto para o qual o pedido de dados será submetido. Caso precises, podes descarregar novamente para a tua máquina o ficheiro de Informações Complementares (1), que te orientará durante o preenchimento dos dados no formulário. Caso precises de voltar à etapa anterior do formulário, deves clicar com o botão esquerdo do rato sobre o botão "Anterior" (2). Depois de preenchidas as informações, deves clicar no botão "Seguinte" (3) para prosseguires com as próximas etapas do formulário.

**Nota:** É fundamental que as informações inseridas sigam as orientações das Informações Complementares, conforme o ponto "**4.1.2.**", e da Documentação Necessária, conforme o ponto "**3.5.4.**".

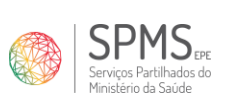

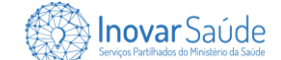

| Descrição do Projeto a Pro                                               | opor** - Passo 5 de 7                                                                                                    |
|--------------------------------------------------------------------------|----------------------------------------------------------------------------------------------------|
| Sumário *                                                                |                                                                                                    |
| Sumário                                                                  |                                                                                                    |
|                                                                          |                                                                                                    |
|                                                                          |                                                                                                    |
|                                                                          |                                                                                                    |
| Objetives *                                                              |                                                                                                    |
| Obietivos                                                                |                                                                                                    |
|                                                                          |                                                                                                    |
|                                                                          |                                                                                                    |
|                                                                          |                                                                                                    |
|                                                                          |                                                                                                    |
| Descrição dos dados solicito                                             | ados *                                                                                                    |
| Descrição dos dados solicito                                             | ados                                                                                                    |
|                                                                          |                                                                                                    |
|                                                                          |                                                                                                    |
|                                                                          |                                                                                                    |
| Descrição do âmbito e teor                                               | da utilização dos dados *                                                                                                    |
| Descrição do âmbito e teor                                               | da utilização dos dados                                                                                                    |
|                                                                          |                                                                                                    |
|                                                                          |                                                                                                    |
|                                                                          |                                                                                                    |
|                                                                          |                                                                                                    |
| Descrição do valor acrescer                                              | ntado do projeto para a SPMS ou o SNS *                                                                                                    |
| Descrição do valor acrescer                                              | tado do projeto para a SPMS ou o SNS                                                                                                    |
|                                                                          |                                                                                                    |
|                                                                          |                                                                                                    |
|                                                                          | ĸ                                                                                                    |
| Informação da SPMS a cons                                                | iderar no trabalho                                                                                                    |
| Informação da SPMS a cons                                                | iderar no trabalho                                                                                                    |
|                                                                          |                                                                                                    |
|                                                                          |                                                                                                    |
|                                                                          |                                                                                                    |
| Tipo de Anonimização *                                                   | *                                                                                                    |
| O Dados anonimizados (oc                                                 | ultado ou não disponível o campo relativo ao identificador do utente);                                                                                                    |
| <ul> <li>Dados pseudononimizado<br/>ferentes, considerando o</li> </ul>  | <ul> <li>s (identificador do utente cifrado com chave que permite o cruzamento entre fontes de dados di-<br/>tempo necessário para a cedência de dados no cronograma do projeto);</li> </ul> |
| <ul> <li>Nenhum dos formatos ar<br/>pessoais e respetivas evi</li> </ul> | nteriores (na condição de existir fundamento de licitude adequado que legitime o acesso a dados<br>dências de legitimidade do mesmo).                                                        |
| * Campos de preenchimento ob                                             | riatòrio                                                                                                    |
| oumpos de preenemmente op                                                |                                                                                                    |

Figura 37 - Descrição do Projeto a Propor - Formulário de Pedido de Dados (Passo 5)

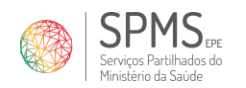

### 4.2.6. Anexos

Inovar Saúde

Nesta etapa, partilhas os anexos necessários para submeteres o teu pedido de dados. Podes fazer o upload de apenas um ficheiro por campo de anexo. Para isso, deves clicar com o botão esquerdo do rato sobre a área que pretendes anexar ou arrastar o ficheiro para o respetivo campo. O upload estará concluído quando o nome do teu ficheiro carregado aparecer no respetivo campo em que foi inserido. Caso precises de voltar à etapa anterior do formulário, deves clicar com o botão esquerdo do rato sobre o botão "**Anterior**" (1). Depois de preenchidas as informações, deves clicar no botão "**Seguinte**" (2) para prosseguires com as próximas etapas do formulário.

**Nota:** É fundamental que as informações inseridas sigam as orientações das Informações Complementares, conforme o ponto "**4.1.2.**", e da Documentação Necessária, conforme o ponto "**3.5.4.**".

| Anexos – Passo 6 de                            | 7                                                           |
|------------------------------------------------|-------------------------------------------------------------|
| e                                              |                                                             |
| Declaração de pertenço                         | a institucional *                                           |
|                                                | $\Box$                                                      |
|                                                |                                                             |
|                                                |                                                             |
| Tamanho maximo do fichei                       | LUC: PWR                                                    |
| Declaração de responso                         | abilidade quanto ao tratamento de dados *                   |
|                                                | ~                                                           |
|                                                | Clique ou arraste um ficheiro para esta área para carregar. |
| Tamanho máximo do fichei                       | iro: 5MB                                                    |
| Parecer da Comissão d                          | e Ética                                                     |
|                                                |                                                             |
|                                                | $\sim$                                                      |
|                                                | Clique ou arraste um ficheiro para esta área para carregar. |
| Tamanho máximo do fichei                       | iro: 5MB                                                    |
| Outra documentação re                          | elevante                                                    |
|                                                |                                                             |
|                                                | Cilque ou arraste um ficheiro para esta área para carregar. |
| Tamanho máximo do fichei                       | iro: 5MB                                                    |
| A Time de Rebelee                              |                                                             |
| <ul> <li>Tipos de ficheiros suporta</li> </ul> | idos - PDF, PNG, JPG.                                       |

Figura 38 - Anexos - Formulário de Pedido de Dados (Passo 6)

### 4.2.7. Termo de Responsabilidade de Utilização dos Dados

Nesta etapa, podes concordar com o termo de responsabilidade de utilização dos dados. Caso precises de voltar à etapa anterior do formulário, deves clicar com o botão esquerdo do rato sobre o botão "**Anterior**" (**1**). Depois de preenchidas as informações,

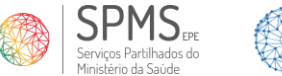

deves resolver o reCAPTCHA (2) e clicar no botão "Enviar" (3) para submeteres o teu pedido de dados.

| <pre>campos de preechimento abrigatório fermo de Responsabilidade de Utilização dos Dados - Passo 7 de 7  centro de Responsabilidade de Utilização dos Dados - Passo 7 de 7  centro de responsabilidade de Utilização dos Dados - Passo 7 de 7  centro de responsabilidade de Utilização dos Dados - Passo 7 de 7  centro de responsabilidade de Utilização dos Dados - Passo 7 de 7  centro de responsabilidade de Utilização dos Dados - Passo 7 de 7  centro de responsabilidade de Utilização dos Dados - Passo 7 de 7  centro de responsabilidade de Utilização dos dades as  centro de responsabilidade de Utilização dos dados centro de tentro de sua divulgação a terceiros ou ao domínio vibilico *  sim centro de responsabilidade de sesultados finais do projeto, obtidos com os referidos dados na amostra do meu estudo, no centro de contribuir para a continuação dos estudos de validação des dados em diferentes amostras  sim centar a partilha dos indices e escalas deste pedido de dados de forma anonimizada, no sentido de contribuir para continuação dos estudos de validação dos dados em diferentes amostras sim </pre>                                                                                                    | FORMULÁR                     | O DE SUBMISSÃO DE PEDIDO DE DADOS                                                                                                    |
|----------------------------------------------------------------------------------------------------|------------------------------|----------------------------------------------------------------------------------------------------|
| termo de Responsabilidade de Utilização dos Dados - Passo 7 de 7                                                                                                    | * campos de pr               | aenchimento obrigatório                                                                                                    |
| Declaro ter idade igual ou superior a 18 anos * Sim Declaro que as informações prestadas são verdadeiras * Sim Declaro que os dados obtidos na sequência deste pedido serão utilizados apenas no âmbito dos objetivos acima descritos * Sim Declaro que assegurarei a proteção e segurança dos dados cedidos, prevenindo a sua divulgação a terceiros ou ao domínio Vublico * Sim Declaro referenciar sempre a fonte dos dados * Sim Declaro aceitar a partilha dos resultados finais do projeto, obtidos com os referidos dados na amostra do meu estudo, no centido de contribuir para a continuação dos estudos de validação dos dados em diferentes amostras Sim Declaro aceitar a partilha dos índices e escalas deste pedido de dados de forma anonimizada, no sentido de contribuir para i continuação dos estudos de validação dos dados em diferentes amostras Sim Sim Declaro aceitar a partilha dos indices e escalas deste pedido de dados de forma anonimizada, no sentido de contribuir para i continuação dos estudos de validação dos dados em diferentes amostras Sim Sim Declaro aceitar os partilha dos indices e escalas deste pedido de dados de forma anonimizada, no sentido de contribuir para i continuação dos estudos de validação dos dados em diferentes amostras Sim Declaro aceitar os partilha dos pessoais sejam tratados de acordo com a nossa <u>Política de Privacidade</u> Sim Sim Declaro aceitar a partilha datos pessoais sejam tratados de acordo com a nossa <u>Política de Privacidade</u>                                            | Termo de R                   | esponsabilidade de Utilização dos Dados - Passo 7 de 7                                                                                                    |
| beclaro ter idade igual ou superior a 18 anos *<br>Sim<br>beclaro que as informações prestadas são verdadeiras *<br>Sim<br>beclaro que os dados obtidos na sequência deste pedido serão utilizados apenas no âmbito dos objetivos acima descritos *<br>Sim<br>beclaro que assegurarei a proteção e segurança dos dados cedidos, prevenindo a sua divulgação a terceiros ou ao domínio vibiloo *<br>Sim<br>beclaro que assegurarei a proteção e segurança dos dados cedidos, prevenindo a sua divulgação a terceiros ou ao domínio vibiloo *<br>Sim<br>beclaro referenciar sempre a fonte dos dados *<br>Sim<br>beclaro aceitar a partilha dos resultados finais do projeto, obtidos com os referidos dados na amostra do meu estudo, no entido de contribuir para a continuação dos estudos de validação dos dados em diferentes amostras<br>Sim<br>beclaro aceitar a partilha dos índices e escalas deste pedido de dados de forma anonimizada, no sentido de contribuir para (continuação dos dados em diferentes amostras)<br>Sim<br>becentor due os meus dados pessoais sejam tratados de acordo com a nossa <u>Política de Privacidade</u> *<br>Sim                                                                                                    | C                            |                                                                                                    |
| Sim         Declaro que as informações prestadas são verdadeiras *         Sim         Declaro que os dados obtidos na sequência deste pedido serão utilizados apenas no âmbito dos objetivos acima descritos *         Sim         Declaro que assegurarei a proteção e segurança dos dados cedidos, prevenindo a sua divulgação a terceiros ou ao domínio viblico *         Sim         Declaro aceitar a partilha dos resultados finais do projeto, obtidos com os referidos dados na amostra do meu estudo, no esintido de contribuir para a continuação dos estudos de validação dos dados em diferentes amostras         Sim         Declaro aceitar a partilha dos índices e escalas deste pedido de dados de forma anonimizada, no sentido de contribuir para re continuação dos dados em diferentes amostras         Sim         Declaro aceitar a partilha dos índices e escalas deste pedido de dados de forma anonimizada, no sentido de contribuir para re continuação dos dados em diferentes amostras         Sim         Declaro aceitar a partilha dos índices e escalas deste pedido de dados de forma anonimizada, no sentido de contribuir para (contribuir para continuação dos dados em diferentes amostras         Sim         Declaro aceitar o partilha dos índices e escalas deste pedido de dados de forma anonimizada, no sentido de contribuir para (contribuir para continuação dos dados em diferentes amostras         Sim         Declaro aceitar o partilha dos pessoais sejam tratados de acordo com a nossa <u>Política de Privacidade</u> * | Declaro ter i                | tade igual ou superior a 18 anos *                                                                                                    |
| beclaro que as informações prestadas são verdadeiras *         Sim         beclaro que os dados obtidos na sequência deste pedido serão utilizados apenas no âmbito dos objetivos acima descritos *         Sim         beclaro que assegurarei a proteção e segurança dos dados cedidos, prevenindo a sua divulgação a terceiros ou ao domínio úbilico *         Sim         beclaro que assegurarei a proteção e segurança dos dados cedidos, prevenindo a sua divulgação a terceiros ou ao domínio úbilico *         Sim         beclaro aceitar a partilha dos resultados finais do projeto, obtidos com os referidos dados na amostra do meu estudo, no esitido de contribuir para a continuação dos estudos de validação dos dados em diferentes amostras         Sim         beclaro aceitar a partilha dos índices e escalas deste pedido de dados de forma anonimizada, no sentido de contribuir para i continuação dos dados em diferentes amostras         Sim         beclaro aceitar a partilha dos índices e escalas deste pedido de dados de forma anonimizada, no sentido de contribuir para i continuação dos dados em diferentes amostras         Sim         concordo que os meus dados pessoais sejam tratados de acordo com a nossa <u>Política de Privacidade</u> *         Sim                                                                                                    | Sim                          |                                                                                                    |
| Sim         Declaro que os dados obtidos na sequência deste pedido serão utilizados apenas no âmbito dos objetivos acima descritos *         Sim         Declaro que assegurarei a proteção e segurança dos dados cedidos, prevenindo a sua divulgação a terceiros ou ao domínio úbilico *         Sim         Declaro referenciar sempre a fonte dos dados *         Sim         Declaro aceitar a partilha dos resultados finais do projeto, obtidos com os referidos dados na amostra do meu estudo, no esitido de contribuir para a continuação dos estudos de validação dos dados em diferentes amostras         Sim         Declaro aceitar a partilha dos índices e escalas deste pedido de dados de forma anonimizada, no sentido de contribuir para a continuação dos dados em diferentes amostras         Sim         Declaro aceitar a partilha dos índices e escalas deste pedido de dados de forma anonimizada, no sentido de contribuir para a continuação dos dados em diferentes amostras         Sim         Declaro aceitar o partilha dos índices e escalas deste pedido de dados de forma anonimizada, no sentido de contribuir para a continuação dos dados em diferentes amostras         Sim         Dencordo que os meus dados pessoais sejam tratados de acordo com a nossa Política de Privacidade *         Sim                                                                                                    | Declaro que                  | as informações prestadas são verdadeiras *                                                                                                    |
| Declaro que os dados obtidos na sequência deste pedido serão utilizados apenas no âmbito dos objetivos acima descritos * Sim Ceclaro que assegurarei a proteção e segurança dos dados cedidos, prevenindo a sua divulgação a terceiros ou ao domínio Sim Ceclaro referenciar sempre a fonte dos dados * Sim Ceclaro aceitar a partilha dos resultados finais do projeto, obtidos com os referidos dados na amostra do meu estudo, no sentido de contribuir para a continuação dos estudos de validação dos dados em diferentes amostras Sim Ceclaro aceitar a partilha dos índices e escalas deste pedido de dados de forma anonimizada, no sentido de contribuir para continuação dos estudos de validação dos dados em diferentes amostras Sim Sim Concordo que os meus dados pessoais sejam tratados de acordo com a nossa <u>Política de Privacidade</u> * Sim                                                                                                    | Sim                          |                                                                                                    |
| Sim         Declaro que assegurarei a proteção e segurança dos dados cedidos, prevenindo a sua divulgação a terceiros ou ao domínio búblico *         Sim         Declaro referenciar sempre a fonte dos dados *         Sim         Declaro aceitar a partilha dos resultados finais do projeto, obtidos com os referidos dados na amostra do meu estudo, no estrido de contribuir para a continuação dos estudos de validação dos dados em diferentes amostras         Sim         Declaro aceitar a partilha dos índices e escalas deste pedido de dados de forma anonimizada, no sentido de contribuir para a continuação dos dados em diferentes amostras         Image: sim         Dencordo que os meus dados pessoais sejam tratados de acordo com a nossa <u>Política de Privacidade</u> *         Sim                                                                                                    | Declaro que                  | os dados obtidos na sequência deste pedido serão utilizados apenas no âmbito dos objetivos acima descritos "                                                                                          |
| Declaro que assegurarei a proteção e segurança dos dados cedidos, prevenindo a sua divulgação a terceiros ou ao dominio<br>súblico *<br>  Sim<br>  Declaro referenciar sempre a fonte dos dados *<br>  Sim<br>  Declaro aceitar a partilha dos resultados finais do projeto, obtidos com os referidos dados na amostra do meu estudo, no<br>lentido de contribuir para a continuação dos estudos de validação dos dados em diferentes amostras<br>  Sim<br>  Declaro aceitar a partilha dos índices e escalas deste pedido de dados de forma anonimizada, no sentido de contribuir para<br>  continuação dos estudos de validação dos dados em diferentes amostras<br>  Sim<br>  Declaro aceitar a partilha dos índices e escalas deste pedido de dados de forma anonimizada, no sentido de contribuir para<br>  continuação dos estudos de validação dos dados em diferentes amostras<br>  Sim                                                                                                    | Sim                          |                                                                                                    |
| Sim         Declaro referenciar sempre a fonte dos dados *         Sim         Declaro aceitar a partilha dos resultados finais do projeto, obtidos com os referidos dados na amostra do meu estudo, no entido de contribuir para a continuação dos estudos de validação dos dados em diferentes amostras         Sim         Declaro aceitar a partilha dos índices e escalas deste pedido de dados de forma anonimizada, no sentido de contribuir para a continuação dos dados em diferentes amostras         Sim         Declaro aceitar a partilha dos índices e escalas deste pedido de dados de forma anonimizada, no sentido de contribuir para a continuação dos dados em diferentes amostras         Sim         Declaro senteus dados pessoais sejam tratados de acordo com a nossa <u>Política de Privacidade</u> *         Sim                                                                                                    | Declaro que<br>público *     | assegurarei a proteção e segurança dos dados cedidos, prevenindo a sua divulgação a terceiros ou ao domínio                                                                                           |
| Declaro referenciar sempre a fonte dos dados *<br>Sim<br>Declaro aceitar a partilha dos resultados finais do projeto, obtidos com os referidos dados na amostra do meu estudo, no<br>entido de contribuir para a continuação dos estudos de validação dos dados em diferentes amostras<br>Sim<br>Declaro aceitar a partilha dos índices e escalas deste pedido de dados de forma anonimizada, no sentido de contribuir para<br>a continuação dos estudos de validação dos dados em diferentes amostras<br>Sim<br>Dencordo que os meus dados pessoais sejam tratados de acordo com a nossa <u>Política de Privacidade</u> *<br>Sim                                                                                                    | Sim                          |                                                                                                    |
| Sim         beclaro aceitar a partilha dos resultados finais do projeto, obtidos com os referidos dados na amostra do meu estudo, no sentido de contribuir para a continuação dos estudos de validação dos dados em diferentes amostras         Sim         beclaro aceitar a partilha dos índices e escalas deste pedido de dados de forma anonimizada, no sentido de contribuir para a continuação dos dados em diferentes amostras         sim         sim         continuação dos estudos de validação dos dados em diferentes amostras         Sim         concordo que os meus dados pessoais sejam tratados de acordo com a nossa <u>Política de Privacidade</u> *         Sim                                                                                                    | Declaro refer                | enciar sempre a fonte dos dados *                                                                                                    |
| Declaro aceitar a partilha dos resultados finais do projeto, obtidos com os referidos dados na amostra do meu estudo, no<br>sentido de contribuir para a continuação dos estudos de validação dos dados em diferentes amostras<br>Sim<br>Declaro aceitar a partilha dos índices e escalas deste pedido de dados de forma anonimizada, no sentido de contribuir para<br>a continuação dos estudos de validação dos dados em diferentes amostras<br>Sim<br>Concordo que os meus dados pessoais sejam tratados de acordo com a nossa <u>Política de Privacidade</u> *<br>Sim                                                                                                    | Sim                          |                                                                                                    |
| Sim<br>Seclaro aceitar a partilha dos índices e escalas deste pedido de dados de forma anonimizada, no sentido de contribuir para<br>a continuação dos estudos de validação dos dados em diferentes amostras<br>Sim<br>Concordo que os meus dados pessoais sejam tratados de acordo com a nossa <u>Política de Privacidade</u> *<br>Sim                                                                                                    | Declaro acei<br>sentido de c | ar a partilha dos resultados finais do projeto, obtidos com os referidos dados na amostra do meu estudo, no<br>entribuir para a continuação dos estudos de validação dos dados em diferentes amostras |
| Declaro aceitar a partilha dos índices e escalas deste pedido de dados de forma anonimizada, no sentido de contribuir para<br>a continuação dos estudos de validação dos dados em diferentes amostras<br>] Sim<br>Concordo que os meus dados pessoais sejam tratados de acordo com a nossa <u>Política de Privacidade</u> *<br>] Sim                                                                                                    | Sim                          |                                                                                                    |
| Sim<br>Soncordo que os meus dados pessoais sejam tratados de acordo com a nossa <u>Política de Privacidade</u> *<br>Sim                                                                                                    | Declaro acei<br>a continuaçã | ar a partilha dos índices e escalas deste pedido de dados de forma anonimizada, no sentido de contribuir para<br>o dos estudos de validação dos dados em diferentes amostras                          |
| concordo que os meus dados pessoais sejam tratados de acordo com a nossa <u>Política de Privacidade</u> *<br>] Sim                                                                                                    | Sim                          |                                                                                                    |
| Sim                                                                                                    | Concordo qu                  | e os meus dados pessoais sejam tratados de acordo com a nossa <u>Política de Privacidade</u> *                                                                                                    |
|                                                                                                    | Sim                          |                                                                                                    |
| Anterior                                                                                                    | Anterior                     |                                                                                                    |
| Não sou um robô<br>recariDua.<br>Prestidado - Terrente do Utalgale                                                                                                    | Não sou                      | um robô<br>receirtosa<br>Proseder-Temera do Ditaja                                                                                                    |
| Envior                                                                                                    |                              | Enviar                                                                                                    |

Figura 39 - Termo de Responsabilidade de Utilização dos Dados - Formulário de Pedido de Dados (Passo 7)

**Nota:** Uma mensagem de confirmação da submissão do pedido de dados irá aparecer no ecrã (conforme figura abaixo) e um email com as informações partilhadas será enviado para o endereço fornecido no passo 2, conforme o ponto "**4.2.2.**".

| Agradecemos o registo  | e submissão do seu pedido.               |                                            |           |
|------------------------|------------------------------------------|--------------------------------------------|-----------|
| O pedido de dados foi  | ecebido com sucesso e será analisado p   | ela equipa SPMS.                           |           |
| Após o processo de an  | lise, será contactado através do endered | o de email indicado.                       |           |
| Se o seu pedido precis | r de revisão ou mais informação, entrare | mos em contacto também através do endereç- | indicado. |
| Obrigado pela atenção, | esperamos responder o mais breve poss    | ivel.                                      |           |
| A equina InovarSaúde   |                                          |                                            |           |
| equipa InovarSaude     |                                          |                                            |           |

Figura 40 - Mensagem de Confirmação de Submissão do Pedido de Dados

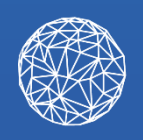

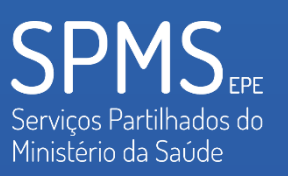

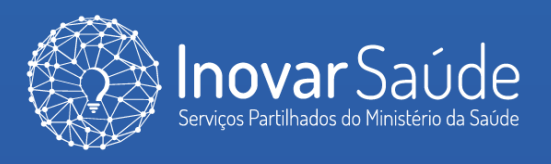